## hp 9000 rp3410 and rp3440 Operations Guide

**Regulatory Model Number: FCLSA-0201** 

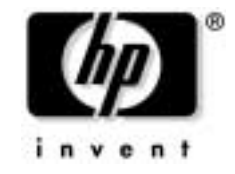

#### Manufacturing Part Number: rp3410\_3440\_op July 2004

U.S.A. © Copyright 2003-2004 Hewlett-Packard Development Company, L.P..

## **Legal Notices**

Copyright Notices. © Copyright 2003-2004 Hewlett-Packard Development Company, L.P.

The information contained herein is subject to change without notice. The only warranties for HP products and services are set forth in the express warranty statements accompanying such products and services. Nothing herein should be construed as constituting an additional warranty. HP shall not be liable for technical or editorial errors or omissions contained herein.

Adobe and Acrobat are trademarks of Adobe Systems Incorporated. HP-UX Release 10.20 and later and HP-UX Release 11.00 and later (in both 32 and 64-bit configurations) on all HP 9000 computers are Open Group UNIX 95 branded products. Intel and Itanium are trademarks or registered trademarks of Intel Corporation or its subsidiaries in the United States and other countries. Linux is a registered trademark of Linus Torvalds. UNIX is a registered trademark of The Open Group. Windows is a registered trademark of Microsoft Corporation.

Printed in the U.S.A.

Reproduction, adaptation, or translation of this document without prior written permission is prohibited, except as allowed under the copyright laws.

**Related Documents.** The *HP Server Documentation CD-ROM* has been provided with the server. It contains a documentation set for the server, including localized versions of key documents. Included on the CD-ROM are the *Site Preparation* and *Installation* guides, which contain in-depth troubleshooting and installation information.

The CD will autorun when you insert it into a Windows® workstation, or, point your browser at the index.htm file located under the **Start** directory of the CD. All users, including UNIX®/Linux, can access a manual set by viewing the directory **manuals**. The manuals are in Adobe® Acrobat® Reader (pdf) format.

**IMPORTANT** The latest versions of these documents, and any updates to these documents, are posted under the appropriate server at http://docs.hp.com.

**Where to Get Help.** For online access to technical support information, self-solve tools, online assistance, community forums of IT experts, broad multivendor knowledge base, and monitoring and diagnostic tools, go to http://www.hp.com/support.

### 1. About This Document

| What's in This Document                             | 9  |
|-----------------------------------------------------|----|
| Typographical Conventions                           | 9  |
| Related Documents                                   | 10 |
| HP Encourages Your Comments 1                       | 10 |
| Where to Get Help                                   | 10 |
| Information to Collect Before You Contact Support 1 | 10 |

### 2. Controls, Ports and Indicators

| Control Panel                               | 13 |
|---------------------------------------------|----|
| Additional Controls and Indicators          | 16 |
| Hot-Plug Disk Drive Indicators              | 16 |
| Optional Removable Media Drive 1            | 17 |
| Rear Panel 1                                | 18 |
| 10/100/1000 base-T ethernet LAN Connector 1 | 19 |
| Management Processor Card LAN LEDs          | 20 |

#### **3. External Connectors**

| Connector Pinouts                    | . 21 |
|--------------------------------------|------|
| Universal Serial Bus (USB 2.0) Ports | . 22 |
| SCSI Port, Ultra 3, 68-Pin           | . 23 |
| 10/100/1000 LAN Connector            | . 25 |

#### 4. Utilities

| Boot Console Handler (BCH)                |
|-------------------------------------------|
| BCH Commands                              |
| Management Processor                      |
| Accessing the Management Processor        |
| Management Processor Command Interface 34 |
| MP Welcome Screen                         |
| Management Processor Commands 35          |
| Reset BMC Passwords                       |
| Configure Serial Port Parameters          |
| Certificate Generate                      |
| Console Log                               |
| Command Mode                              |
| Console                                   |
| Connect to Service Processor              |
| Date                                      |
| Default Configuration                     |
| Display FRUID                             |
| Disconnect Remote or LAN Console          |
| Front Panel Process                       |
| MP Firmware Update                        |
| Help                                      |
| Display System ID                         |

## Contents

| Inactivity Timeout                                  |
|-----------------------------------------------------|
| Configure LAN Console                               |
| LAN Status                                          |
| Return to Main Menu                                 |
| Modem Reset                                         |
| Modem Status                                        |
| Power Control                                       |
| Configure Paging                                    |
| Power Status                                        |
| Reset BMC                                           |
| Reset System                                        |
| Set Access                                          |
| Create Local Session                                |
| Display Logs                                        |
| Security Options                                    |
| Firmware Revision Status                            |
| System Status                                       |
| Transfer of Control                                 |
| Tell                                                |
| User Configuration                                  |
| Virtual Front Panel                                 |
| Who                                                 |
| Exit from MP                                        |
| Diagnostics                                         |
| Management Processor Help System 44                 |
| Accessing the Baseboard Management Controller (BMC) |
| Using the BMC Command Line Interface (CLI)          |
| Logging Out of the BMC Command Line Interface 47    |
| Simple Commands                                     |
| IPMI Commands                                       |

## 5. Troubleshooting

| Troubleshooting Methodology                  |  |  |  |  |  |
|----------------------------------------------|--|--|--|--|--|
| Using the Front Panel Power Button.          |  |  |  |  |  |
| Operating System Will Boot                   |  |  |  |  |  |
| Support Tools Manager                        |  |  |  |  |  |
| Event Monitoring Service                     |  |  |  |  |  |
| Management Processor                         |  |  |  |  |  |
| Operating System Will Not Boot               |  |  |  |  |  |
| Offline Diagnostic Environment (ODE) 59      |  |  |  |  |  |
| Disk and I/O Path Logging                    |  |  |  |  |  |
| Identifying and Diagnosing Hardware Problems |  |  |  |  |  |
| Troubleshooting Using LEDs                   |  |  |  |  |  |
| LAN LEDs                                     |  |  |  |  |  |
| System Board Diagnostic LEDs 71              |  |  |  |  |  |
| Cleaning Procedures                          |  |  |  |  |  |

## Contents

| Where to Get Help                                 | 74   |
|---------------------------------------------------|------|
| Information to Collect Before you Contact Support | 74   |
| Online Support                                    | 74   |
| Phone Support                                     | 75   |
| Specifications                                    |      |
| Introduction                                      | 77   |
| Hardware Specifications                           | 77   |
| Server Dimensions and Weights                     | 79   |
| Component Dimensions                              | 79   |
| Index                                             | . 81 |

## Contents

## Figures

| Figure 2-1. Front View                                     | 3  |
|------------------------------------------------------------|----|
| Figure 2-2. Control Panel                                  | 3  |
| Figure 2-3. Hot-Plug Disk Drive LED Indicators             | 6  |
| Figure 2-4. DVD–ROM                                        | 7  |
| Figure 2-5. Rear View                                      | 8  |
| Figure 2-6. 10/100/1000 base-T ethernet LAN Connector LEDs | 9  |
| Figure 2-7. Management Processor Card LAN LEDs       2     | :0 |
| Figure 3-1. Rear View of Server                            | 1  |
| Figure 3-2. Dual USB Port Connector                        | 2  |
| Figure 3-3. Single USB Port                                | 2  |
| Figure 3-4. SCSI Port, Ultra 3, 68-Pin                     | 3  |
| Figure 3-5. 10/100/1000 LAN Connector                      | 5  |
| Figure 5-1. Control Panel LEDs 6                           | 1  |
| Figure 5-2. Location of the STBY, F/W and BMC LEDs         | 1  |

## Figures

# **1** About This Document

This document describes how to operate your hp 9000 rp3410 and rp3440 Servers, Regulatory Model Number: FCLSA-0201.

The document printing date and part number indicate the document's current edition. The printing date will change when a new edition is printed. Minor changes may be made at reprint without changing the printing date. The document part number will change when extensive changes are made.

Document updates may be issued between editions to correct errors or document product changes. To ensure that you receive the updated or new editions, you should subscribe to the appropriate product support service. Contact your HP sales representative for details.

**IMPORTANT** The latest version of this document can be found online at http://docs.hp.com.

### What's in This Document

The *hp 9000 rp3410 and rp3440 Operations Guide* contains these chapters:

- **Chapter 2, "Controls, Ports and Indicators."** Use this chapter to learn about the front panel controls, rear panel ports and connectors, and all system LED locations and functions
- **Chapter 3, "External Connectors."** Use this chapter to learn about all external connectors, plugs, and their pinouts
- **Chapter 4, "Utilities.**" Use this chapter to learn how to navigate in the EFI and management processor environments
- **Chapter 5, "Troubleshooting."** Use this chapter to learn how to perform minimal troubleshooting of your system
- **Chapter 6**, **"Specifications."** Use this chapter to learn the basic mechanical specifications of your HP Server

#### **Typographical Conventions**

This document uses the following conventions.

| Title       | The title of a document or a CD.                                                                 |  |
|-------------|--------------------------------------------------------------------------------------------------|--|
| КеуСар      | The name of a keyboard key. Note that <b>Return</b> and <b>Enter</b> both refer to the same key. |  |
| Emphasis    | Text that is emphasized.                                                                         |  |
| Bold        | Text that is strongly emphasized, such as the summary text in bulleted paragraphs.               |  |
| ComputerOut | Text displayed by the computer.                                                                  |  |
| UserInput   | Commands and other text that you type.                                                           |  |
| Command     | A command name or qualified command phrase.                                                      |  |
|             |                                                                                                  |  |

## **Related Documents**

The *HP Server Documentation CD-ROM* has been provided with the server. It contains a documentation set for the server, including localized versions of key documents. Included on the CD-ROM are the *Site Preparation* and *Installation* guides, which contain in-depth troubleshooting and installation information.

The CD will autorun when you insert it into a Windows workstation, or, point your browser at the index.htm file located under the **Start** directory of the CD. All users, including UNIX/Linux, can access a complete manual set by viewing the directory **manuals**. The manuals are in Adobe Acrobat Reader (pdf) format.

**IMPORTANT** The latest version of this document can be found online at http://docs.hp.com.

## **HP Encourages Your Comments**

HP encourages your comments concerning this document. We are truly committed to providing documentation that meets your needs.

Please send any comments by contacting us at http://docs.hp.com/assistance/index.html.

Please include document title, manufacturing part number, and any comment, error found, or suggestion for improvement you have concerning this document.

## Where to Get Help

For online access to technical support information, self-solve tools, online assistance, community forums of IT experts, broad multivendor knowledge base, and monitoring and diagnostic tools, go to http://www.hp.com/support.

For the latest information on HP-UX patches, check the HP IT Resource Center at http://itrc.hp.com.

#### **Information to Collect Before You Contact Support**

Before you contact HP support, you should:

- **Step 1.** Check information on troubleshooting and attempt to solve the problem. Refer to the *Chapter 5, "Troubleshooting."* 
  - Note failure symptoms and error indications (LEDs and messages) by checking the SEL and FPL logs
  - Try to determine precisely what did or did not happen
- **Step 2.** Collect the following information:
  - The model number of your server (for example, rp3410)

- The product number of your server. This can be found on the identification label, which is found at the front of the unit (typically A6961)
- The serial number of your server. This can be found on the identification label
- **Step 3.** Become familiar with your system configuration:
  - Are you using the LAN, RS232, or web interface to monitor the server?
  - How many processors, DIMMs, and PCI cards have been installed?
  - What versions of processor, memory, and PCI cards are used and where are they installed?
  - What accessories are installed?
- **Step 4.** Determine the following:
  - Which firmware versions are in use?
  - When did the problem start?
  - Have recent changes been made to the system?
  - Which operating system and version is in use?

About This Document Where to Get Help

# **2** Controls, Ports and Indicators

This chapter describes the controls, ports, and indicators found on the front panel and rear panel locations of the hp 9000 rp3410 or rp3440 Server. The hp 9000 rp3410 and rp3440 Servers are designed to be rack mounted.

## **Control Panel**

The control panel of the hp 9000 rp3410 and rp3440 Servers provide the controls and indicators commonly used for operation.

#### Figure 2-1 Front View

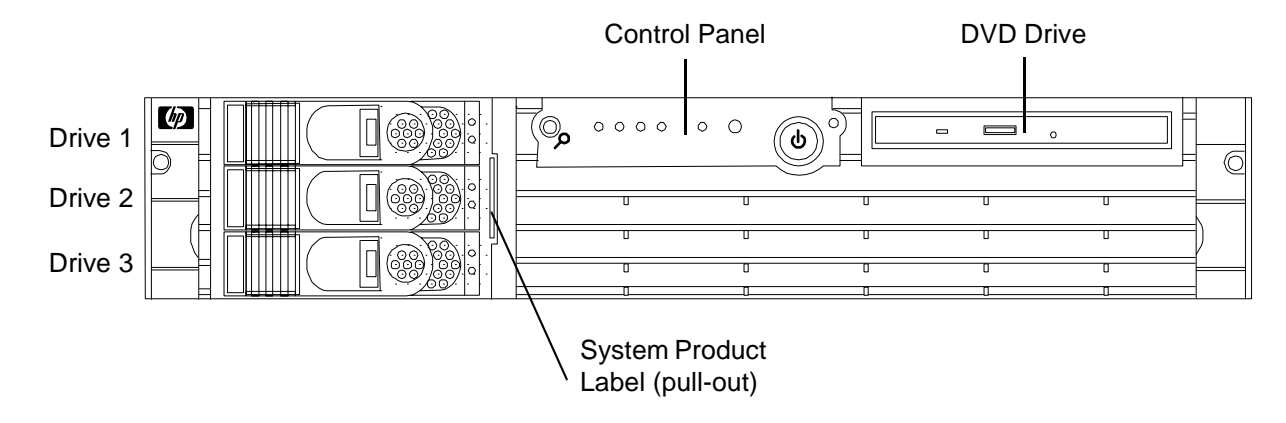

#### Figure 2-2 Control Panel

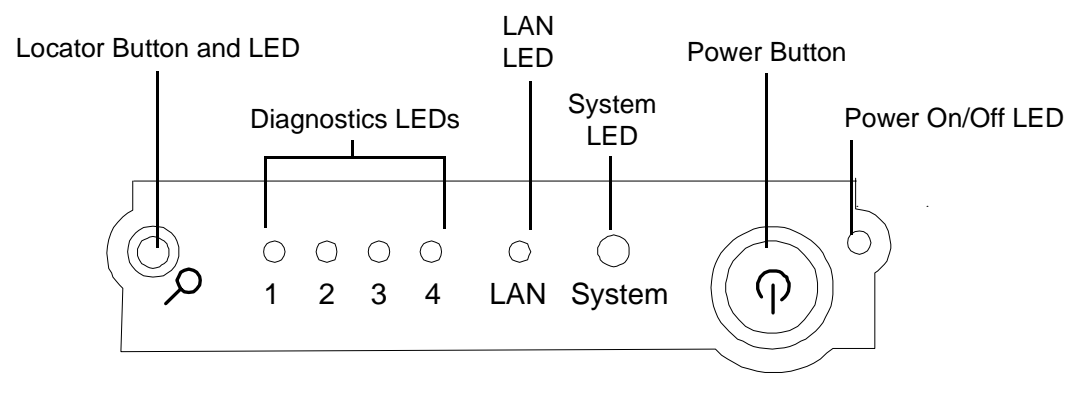

| Name                                                                                                    | Function                                                                                                    |  |                                                                                                    |
|----------------------------------------------------------------------------------------------------|----------------------------------------------------------------------------------------------------|--|----------------------------------------------------------------------------------------------------|
| Power On/Off<br>LED                                                                                                    | The green on/off LED is illuminated when the power is on                                                                                                    |  |                                                                                                    |
| Power Button                                                                                                    | Controls the power supply (turns system power on/off) if power is available to the power supply. (Controls both power supplies if two are installed.)                           |  |                                                                                                    |
|                                                                                                    | If power is off but power is available to the power supplies, pressing the Power button:                                                                                        |  |                                                                                                    |
|                                                                                                    | Momentarily (less than 1 second) turns on the power supplies and applies power t server circuits                                                                                |  |                                                                                                    |
|                                                                                                    | For more than 1 second and then released, has no effect.                                                                                                    |  |                                                                                                    |
|                                                                                                    | If power is on and the system is at ISL, pressing the Power button:                                                                                                    |  |                                                                                                    |
|                                                                                                    | Momentarily (less than 1 second) has no effect                                                                                                    |  |                                                                                                    |
| For more than 1 second, but less than 5 seconds—do not use. This selection in<br>e-buzzer functions that are not supported in the hp 9000 rp3410 and hp 9000<br>servers<br>For more than 5 seconds (and then released) causes an immediate/hard power<br>If power is on and the system is at BCH, pressing the Power button:<br>Momentarily (less than 1 second) causes a immediate/hard power down |                                                                                                    |  |                                                                                                    |
|                                                                                                    |                                                                                                    |  | For more than 1 second, but less than 5 seconds—do not use. This selection initiates e-buzzer functions that are not supported in the hp 9000 rp3410 and hp 9000 rp3440 servers |
|                                                                                                    |                                                                                                    |  | For more than 5 seconds (and then released) causes an immediate/hard power down.                                                                                                |
|                                                                                                    |                                                                                                    |  | If power is on but the OS has been shut down, pressing the Power button:                                                                                                    |
|                                                                                                    | Momentarily (less than 1 second) has no effect                                                                                                    |  |                                                                                                    |
|                                                                                                    | For more than 1 second, but less than 5 seconds—do not use. This selection initiates e-buzzer functions that are not supported in the hp 9000 rp3410 and hp 9000 rp3440 servers |  |                                                                                                    |
|                                                                                                    | For more than 5 seconds (and then released) causes an immediate/hard power down.                                                                                                |  |                                                                                                    |
|                                                                                                    | If the OS is running, pressing the Power button:                                                                                                    |  |                                                                                                    |
|                                                                                                    | Momentarily (less than 1 second) has no effect                                                                                                    |  |                                                                                                    |
|                                                                                                    | For more than 1 second, but less than 5 seconds—do not use. This selection initiates e-buzzer functions that are not supported in the hp 9000 rp3410 and hp 9000 rp3440 servers |  |                                                                                                    |
|                                                                                                    | For more than 5 seconds (and then released) causes an immediate/hard power down.                                                                                                |  |                                                                                                    |
| System LED                                                                                                    | The System LED provides information about the system status. When operation is normal, the LED is green. When there is a system warning, the LED is flashing yellow.            |  |                                                                                                    |
|                                                                                                    | When there is a system fault, the LED is flashing red <sup>a</sup>                                                                                                    |  |                                                                                                    |
| LAN LED                                                                                                    | The LAN LED provides status information about the LAN interface. When the LAN LED is flashing, there is activity on the LAN                                                     |  |                                                                                                    |

#### Table 2-1Control Panel LEDs and Switches

| Name                         | Function                                                                                                    |  |  |
|------------------------------|----------------------------------------------------------------------------------------------------|--|--|
| Diagnostic<br>LED 1          | The four diagnostic LEDs operate in conjunction with the system LED to provide diagnostic information about the system <sup>a</sup>                                                                                                    |  |  |
| Diagnostic<br>LED 2          | The four diagnostic LEDs operate in conjunction with the system LED to provide diagnostic information about the system <sup>a</sup>                                                                                                    |  |  |
| Diagnostic<br>LED 3          | The four diagnostic LEDs operate in conjunction with the system LED to provide diagnostic information about the system <sup>a</sup>                                                                                                    |  |  |
| Diagnostic<br>LED 4          | The four diagnostic LEDs operate in conjunction with the system LED to provide diagnostic information about the system <sup>a</sup>                                                                                                    |  |  |
| Locator<br>Button and<br>LED | The locator button and LED are used to help locate this server within a rack of servers.<br>When the button is engaged, the blue LED illuminates and an additional blue LED on<br>the rear panel of the server illuminates. This function may be remotely activated |  |  |

#### Table 2-1 Control Panel LEDs and Switches (Continued)

a. Refer to Chapter 5, "Troubleshooting," for information provided by the System and diagnostic LEDs.

## **Additional Controls and Indicators**

The hp9000 rp3410 and rp3440 Servers can have up to three low-voltage differential (LVD), 3.5 inch form factor hot-pluggable disk drives installed. These disk drives have LEDs that provide status and activity information.

#### **Hot-Plug Disk Drive Indicators**

The hot-plug disk drives have two LEDs per drive, as described below.

- Status LED—The Drive Status LED is tri-color and may display green, yellow, or red at any given time. These colors indicate a normal, warning, or failure condition
- Activity LED—The Drive Activity LED is green and indicates disk drive activity. This LED is directly controlled by the disk drive and turns on when a drive is accessed

Figure 2-3 Hot-Plug Disk Drive LED Indicators

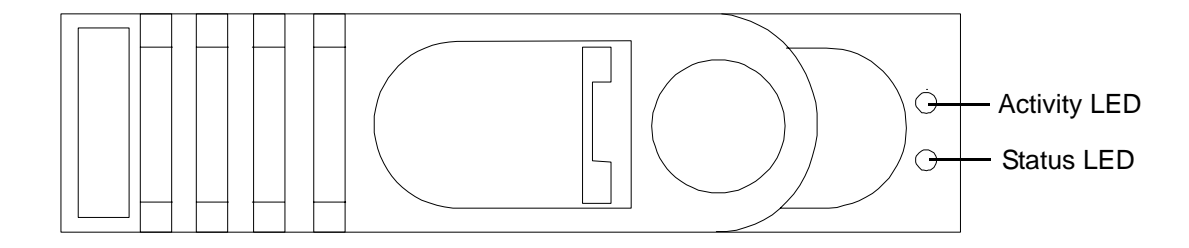

Table 2-2Hot-Plug Disk Drive LED Definitions

| LED          | State                | Description                           |
|--------------|----------------------|---------------------------------------|
| Activity LED | Flashing green       | Drive access under hard drive control |
| Status LED   | Solid red            | Drive fault                           |
|              | Slow flashing yellow | Drive predictive fault                |
|              | Green                | Drive/slot normal (drive present)     |
|              | Blank                | Pass through mode                     |

#### **Optional Removable Media Drive**

The hp 9000 rp3410 and rp3440 Servers are delivered without a removable media drive. Either a DVD-ROM or CD-RW/DVD-ROM drive may be added. Each of these optional devices has one activity LED.

#### Figure 2-4 DVD-ROM

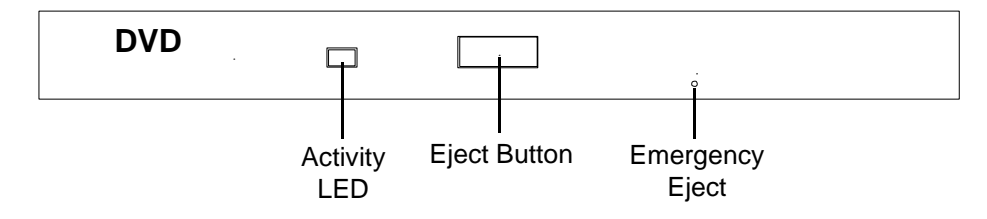

#### Table 2-3DVD Drive LED Definitions

| LED          | State          | Description    |
|--------------|----------------|----------------|
| Activity LED | Flashing green | Drive activity |

## **Rear Panel**

The hp 9000 rp3410 and rp3440 Server rear panels include communication ports, I/O ports, AC power connector, and the locator LED/button. Additional LEDs located on the rear panel of the hp 9000 rp3410 and rp3440 Servers signal the operational status of:

Management Processor Card LAN

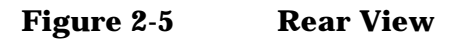

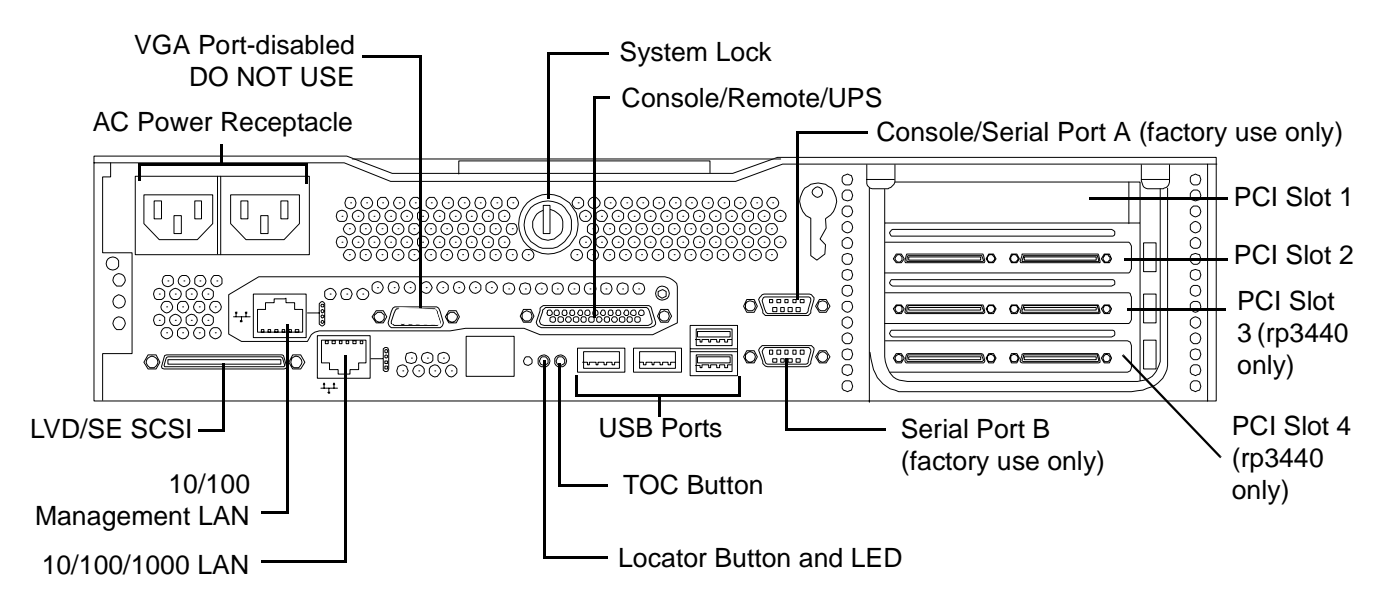

| Table 2-4 | <b>Rear Panel Connectors</b> | and Switches  |
|-----------|------------------------------|---------------|
|           |                              | and S mitches |

| Connector/Switch                   | Function                                                                                                    |
|------------------------------------|----------------------------------------------------------------------------------------------------|
| AC Power                           | Primary power connection for the server                                                                                                    |
| LVD/SE SCSI                        | 68-pin, low-voltage differential, single-ended U160 SCSI. This connector provides external SCSI connection on SCSI Channel B                                                                                                    |
| (1 Gb) 10/100/1000<br>LAN          | 10/100/1000 base-T ethernet LAN connector                                                                                                    |
| Serial A (console)<br>and Serial B | 9-pin male serial connectors—factory use only                                                                                                    |
| USB                                | Four universal serial bus (USB 2.0) connectors                                                                                                    |
| ТОС                                | Transfer of control button. Halts all system processing and I/O activity and restarts the computer system                                                                                                    |
| Locator Button and<br>LED          | The locator button and LED are used to help locate a server within a rack of servers. When the button is engaged, the blue LED illuminates and an additional blue LED on the front panel of the server illuminates. This function may be remotely activated |

| Connector/Switch   | Function                                                                                                    |
|--------------------|----------------------------------------------------------------------------------------------------|
| Video (not used)   | 15-pin female video connector. DISABLED-DO NOT USE. To enable video capability you must obtain the supported A6150 video PCI card. See enclosed ReadMe, A6150-90001 |
| Console/Remote/UPS | 25-pin female serial data bus connector for the management processor card                                                                                           |
| 10/100 MP LAN      | 10 Mb/100 Mb LAN connector for the management processor card                                                                                                    |

 Table 2-4
 Rear Panel Connectors and Switches (Continued)

#### 10/100/1000 base-T ethernet LAN Connector

The rear panel 10/100/1000 base-T ethernet LAN connector has the following status and activity LEDs.

```
Figure 2-6 10/100/1000 base-T ethernet LAN Connector LEDs
```

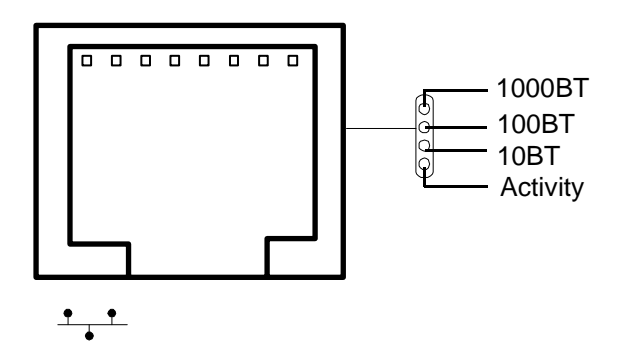

#### Table 2-510/100/1000 base-T ethernet LAN Connector LEDs

| LED      | Description                                                                                        |
|----------|----------------------------------------------------------------------------------------------------|
| 1000BT   | Blinking green—the 1000 MHz with ethernet protocol and twisted-pair wiring is enabled, off—no link |
| 100BT    | Blinking green—the 100 MHz with ethernet protocol and twisted-pair wiring is enabled, off—no link  |
| 10BT     | Blinking green—the 10 MHz with ethernet protocol and twisted-pair wiring is enabled, off—no link   |
| Activity | Blinking green—LAN activity                                                                        |

#### **Management Processor Card LAN LEDs**

The management processor LAN uses an RJ-45 type connector. This connector has four LEDs that signal status and activity.

#### Figure 2-7Management Processor Card LAN LEDs

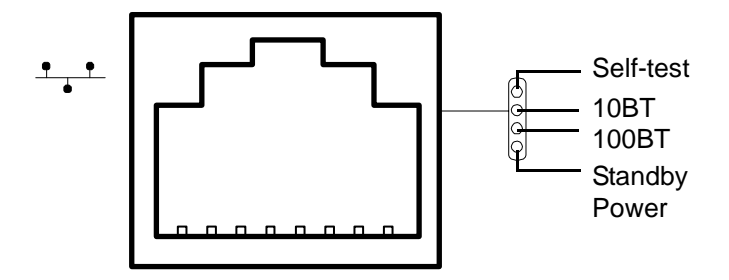

#### Table 2-6Management Processor Card LAN LEDs

| LED           | Description                                                                   |
|---------------|-------------------------------------------------------------------------------|
| Self-test     | Yellow—MP is running self-test or error detected                              |
| 10BT          | Green—10BT link established, blinking green—10BT link activity, off—no link   |
| 100BT         | Green—100BT link established, blinking green—100BT link activity, off—no link |
| Standby Power | Green—Standby power on, off—standby power off                                 |

# **3** External Connectors

This chapter describes the external connectors provided on the hp 9000 rp3410 and rp3440 Servers.

## **Connector Pinouts**

The following ports and connectors are found on the rear panel of the hp 9000 rp3410 and rp3440 Servers.

- Dual USB 2.0
- Serial A (console) and Serial B (factory use only)
- 68-pin LVD, SE U160 SCSI
- 10/100 Management LAN
- 10/100/1000 LAN

#### Figure 3-1 Rear View of Server

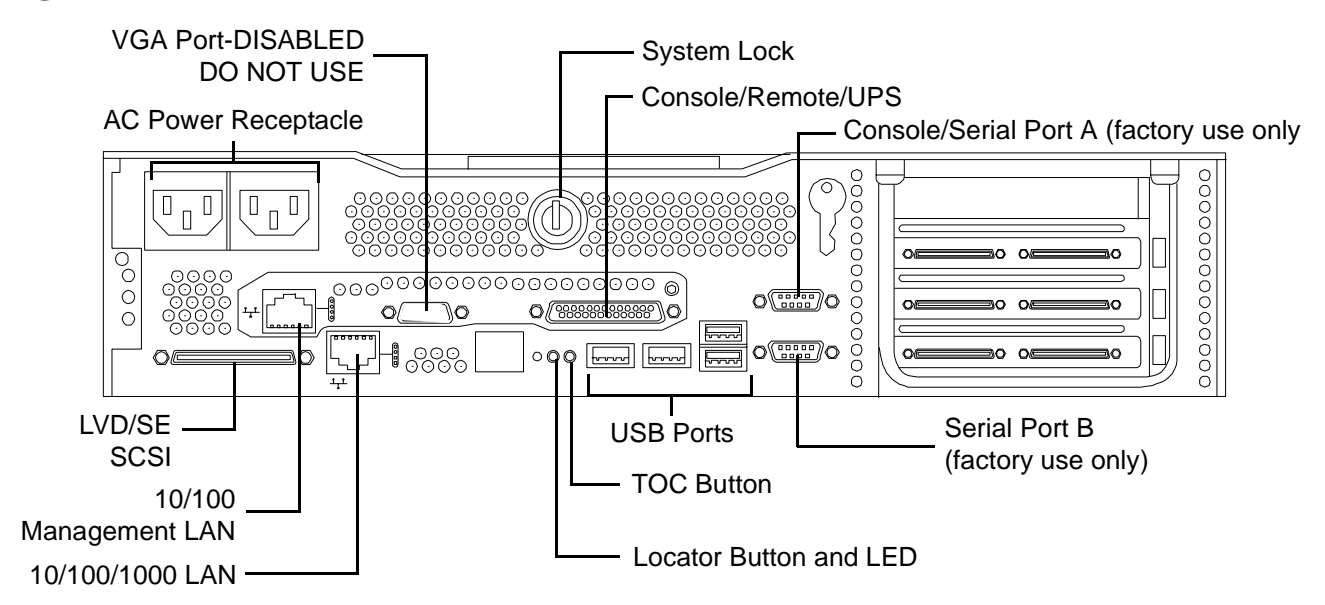

## **Universal Serial Bus (USB 2.0) Ports**

#### Figure 3-2 Dual USB Port Connector

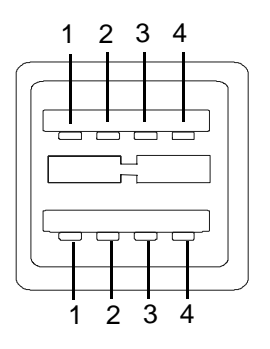

#### Figure 3-3 Single USB Port

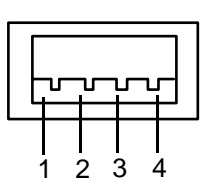

#### Table 3-1USB Pinouts

| Pin Number | Signal Description |
|------------|--------------------|
| 1          | +5 VDC             |
| 2          | MR                 |
| 3          | PR                 |
| 4          | Ground             |

## SCSI Port, Ultra 3, 68-Pin

A single, Ultra 3, 68 pin SCSI connector is located at the rear panel of the server. The external connector supports SCSI channel "B."

#### Figure 3-4 SCSI Port, Ultra 3, 68-Pin

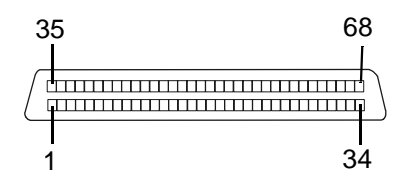

| Table 3-2 | <b>SCSI Port Pinouts</b> |
|-----------|--------------------------|
|           |                          |

| Pin Number | Signal Description | Pin Number | Signal Description |
|------------|--------------------|------------|--------------------|
| 1          | S1 (+DB 12)        | 35         | S35 (-DB 12)       |
| 2          | S2 (+DB 13)        | 36         | S36 (-DB 13)       |
| 3          | S3 (+DB 14)        | 37         | S37 (-DB 14)       |
| 4          | S4 (+DB 15)        | 38         | S38 (-DB 15)       |
| 5          | S5 (+DB P1)        | 39         | S39 (-DB P1)       |
| 6          | S6 (+DB 0)         | 40         | S40 (-DB 0)        |
| 7          | S7 (+DB 1)         | 41         | S41 (-DB 1)        |
| 8          | S8 (+DB 2)         | 42         | S42 (-DB 2)        |
| 9          | S9 (DB 3)          | 43         | S43 (-DB 3)        |
| 10         | S10 (+DB 4)        | 44         | S44 (-DB 4)        |
| 11         | S11 (+DB5)         | 45         | S45 (-DB 5)        |
| 12         | S12 (+DB 6)        | 46         | S46 (-DB 6)        |
| 13         | S13 (+DB 7)        | 47         | S47 (-DB 7)        |
| 14         | S14 (+DB P)        | 48         | S48 (-DB P)        |
| 15         | S15                | 49         | S49                |
| 16         | S16 (DIFFSENS)     | 50         | S50                |
| 17         | S17 (TERMPWR)      | 51         | S51 (TERMPWR)      |
| 18         | S18 (TERMPWR)      | 52         | S52 (TERMPWR)      |
| 19         | S19 (RESERVED)     | 53         | S53 (RESERVED)     |

| Pin Number | Signal Description | Pin Number | Signal Description |
|------------|--------------------|------------|--------------------|
| 20         | S20                | 54         | S54                |
| 21         | S21 (+ATN)         | 55         | S55 (-ATN)         |
| 22         | S22                | 56         | S56                |
| 23         | S23 (+BSY)         | 57         | S57 (-BSY)         |
| 24         | S24 (+ACK)         | 58         | S58 (-ACK)         |
| 25         | S25 (+RST)         | 59         | S59 (–RST)         |
| 26         | S26 (+MSG)         | 60         | S60 (–MSG)         |
| 27         | S27 (+SEL)         | 61         | S61 (-SEL)         |
| 28         | S28 (+C/D)         | 62         | S62 (-C/D)         |
| 29         | S29 (+REQ)         | 63         | S63 (-REQ)         |
| 30         | S30 (+I/O)         | 64         | S64 (–I/O)         |
| 31         | S31 (+DB 8)        | 65         | S65 (-DB 8)        |
| 32         | S32 (+DB 9)        | 66         | S66 (-DB 9)        |
| 33         | S33 (DB 10)        | 67         | S67 (-DB 10)       |
| 34         | S34 (DB 11)        | 68         | S68 (-DB 11)       |

## Table 3-2SCSI Port Pinouts (Continued)

## 10/100/1000 LAN Connector

#### Figure 3-5 10/100/1000 LAN Connector

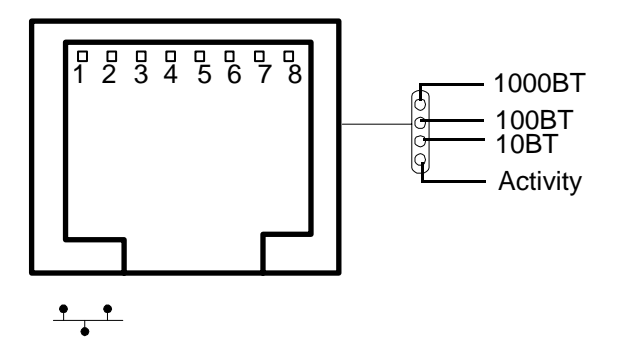

| Table 3-3 | 10/100/1000 L | <b>AN Connector</b> | <b>Pinouts</b> |
|-----------|---------------|---------------------|----------------|
|           |               |                     |                |

| Pin Number | Signal Description |
|------------|--------------------|
| 1          | ТХР                |
| 2          | TXN                |
| 3          | RXP                |
| 4          | Not used           |
| 5          | Not used           |
| 6          | RXN                |
| 7          | Not used           |
| 8          | Not used           |

External Connectors 10/100/1000 LAN Connector

# **4** Utilities

## **Boot Console Handler (BCH)**

The boot console handler (BCH) is separate code in processor dependent code (PDC). It has two purposes:

- It lets the bootstrap code know which path to boot from
- It allows you to interact with PDC to view and/or modify a set of specific system parameters

Booting is accomplished in the standard PA RISC manner but may be transparent [depending on the state of the autoflags (boot, search, and start)]. If the autoflags are clear and you override autobooting, a boot sequence will end up in the interactive portion of BCH where modification and/or viewing of some system parameters is possible.

**NOTE** When the autostart flag is off, autoboots will be interrupted if a configuration change occurs which causes reduced performance; thus requiring you to intervene prior to booting to the internal system loader (ISL).

The auto boot will halt at the BCH prompt and you may continue booting by entering boot.

#### **BCH Commands**

In the interactive portion of BCH there is a Main Menu and five submenus.

#### Table 4-1BCH Commands

| Submenu                                    | Description                                |
|--------------------------------------------|--------------------------------------------|
| BOot [PRI ALT  <path>]</path>              | Boot from a specified path                 |
| DIsplay                                    | Redisplay the current menu                 |
| HElp [ <menu> <command.></command.></menu> | Display help for specified command or menu |
| RESET                                      | Restart the system                         |
| MAin                                       | Return to the Main Menu                    |

#### Main Menu

The following commands are available in the main menu:

---- Main Menu -----

|     | Command                                 | Description              |
|-----|-----------------------------------------|--------------------------|
|     |                                         |                          |
|     | BOot [PRI ALT  <path>]</path>           | Boot from specified path |
| * * | PAth [PRI ALT CON KEY] [ <path>]</path> | Display or modify a path |
|     | SEArch [DIsplay IPL] [ <path>]</path>   | Search for boot devices  |

|   | COnfiguration menu | Displays | or sets boot values  |
|---|--------------------|----------|----------------------|
|   | INformation menu   | Displays | hardware information |
|   | SERvice menu       | Displays | service commands     |
| * | DeBug menu         | Displays | debug commands       |

| DIsplay                          | Redisplay the current menu       |
|----------------------------------|----------------------------------|
| HElp [ <menu> <command/>]</menu> | Display help for menu or command |
| RESET                            | Restart the system               |

\_ \_ \_ \_

Main Menu: Enter command or menu >

- \* Not accessible to user.
- \*\* You cannot modify the keyboard path.

#### **Configuration Menu**

#### The following commands are available in the configuration menu:

Main Menu: Enter command or menu > co

---- Configuration Menu -----

| Command                                     | Description                         |
|---------------------------------------------|-------------------------------------|
|                                             |                                     |
| AUto [BOot SEArch STart] [ON OFF]           | Display or set specified flag       |
| BootID [ <proc>] [<bootid>]</bootid></proc> | Display or set Boot Identifier      |
| BootINfo                                    | Display boot-related information    |
| BootTimer [0 - 200]                         | Seconds allowed for boot attempt    |
| CPUconfig [ <proc>] [ON OFF]</proc>         | Config/Deconfig processor           |
| DEfault                                     | Set the system to predefined values |
| FAn [HI NORmal]                             | Display or change fan speed         |
| FastBoot [ON OFF]                           | Display or set boot tests execution |
| PAth [PRI ALT] [ <path>]</path>             | Display or modify a path            |

| SEArch [DIsplay IPL] [ <path>]</path> | Search for boot devices                               |
|---------------------------------------|-------------------------------------------------------|
| <pre>TIme [c:y:m:d:h:m:[s]]</pre>     | Read or set the real time clock in $\ensuremath{GMT}$ |
|                                       |                                                       |
| BOot [PRI ALT  <path>]</path>         | Boot from specified path                              |
| DIsplay                               | Redisplay the current menu                            |
| HElp [ <command/> ]                   | Display help for specified command                    |
| RESET                                 | Restart the system                                    |
| MAin                                  | Return to Main Menu                                   |

\_\_\_\_

Configuration Menu: Enter command >

#### The configuration default command sets the following values:

| Primary boot path: 0 | /0/1/0.0  |
|----------------------|-----------|
| Alternate boot path: | 0/0/2/0   |
| Console path:        | 0/0/1/0.0 |
| Keyboard path:       | 0/0/4/0.0 |
| Autoboot:            | ON        |
| Autosearch:          | ON        |
| Autostart:           | OFF       |
| BootTimer            | 0         |

#### **Information Menu**

#### The following commands are available from the information menu:

```
Main Menu: Enter command or menu > in
```

---- Information Menu ------

| Command       | Description                      |
|---------------|----------------------------------|
|               |                                  |
| ALL           | Display all system information   |
| BootINfo      | Display boot-related information |
| CAche         | Display cache information        |
| ChipRevisions | Display revisions of major VLSI  |
| COprocessor   | Display coprocessor information  |

#### Utilities Boot Console Handler (BCH)

|       | FRU                           | Display FRU information            |
|-------|-------------------------------|------------------------------------|
|       | FwrVersion                    | Display firmware version           |
| *     | IO                            | Display I/O interface information  |
|       | LanAddress                    | Display Core LAN station address   |
|       | MEmory                        | Display memory information         |
| * *   | PRocessor                     | Display processor information      |
| * * * | WArnings                      | Display selftest warning messages  |
|       |                               |                                    |
|       | BOot [PRI ALT  <path>]</path> | Boot from specified path           |
|       | DIsplay                       | Redisplay the current menu         |
|       | HElp [ <command/> ]           | Display help for specified command |
|       | RESET                         | Restart the system                 |
|       | MAin                          | Return to Main Menu                |
|       |                               |                                    |

```
____
```

Information Menu: Enter command >

\* The PCI device information displayed here will include description, path, vendorID, deviceID, slot#, and bus#.

\*\* Processor command displays system model string

\*\*\*Warnings displayed are:

- System serial number not set
- Support bus controller initialization failure
- WARNING: Card in unsupported PCI slot for \_\_\_\_\_system
- WARNING: Too many cpus for a \_\_\_\_\_ system. System will not boot
- WARNING: Too much memory for a \_\_\_\_\_system
- WARNING: A fatal error has occurred—system cannot boot. Review warning messages in the information menu

#### Info PR Example This command displays processor information on the console.

```
Main Menu: Enter command or menu > in pr
Model: hp server . (model string 9000/800/rp3410)
PROCESSOR INFORMATION
HVERSION SVERSION Processor
Processor Speed Model Model/Op CVERSION State
```

```
0 900 MHz 0x0886 0x0491 3.0 Active
1 900 MHz 0x0886 0x0491 0.0 Unknown
Central Bus Speed (in MHz) : 200
Software ID (dec) : 4468297807722676169
Software ID (hex) : 0x3e02952e9bf77fc9
Software Capability : 0x01f0
```

#### Service Menu

The following commands are available from the service menu:

Main Menu: Enter command or menu > ser

---- Service Menu -----

| Command                                               | Description                           |
|-------------------------------------------------------|---------------------------------------|
|                                                       |                                       |
| CLEARPIM                                              | Clear (zero) the contents of PIM      |
| SCSI [option] [ <path>] [<val>]</val></path>          | Display or set SCSI controller values |
| MemRead <address> [<len>]</len></address>             | Read memory and I/O locations         |
| PDT [CLEAR]                                           | Display or clear the PDT              |
| PIM [ <proc>] [HPMC LPMC TOC]</proc>                  | Display PIM information               |
| <pre>ProductNum &lt;0 C&gt; [<number>]</number></pre> | Display or set Product Number         |
| ScRoll [ON OFF]                                       | Display or change scrolling ability   |
| SELftests [ON OFF]                                    | Enable/disable self test execution    |
|                                                       |                                       |
| BOot [PRI ALT  <path>]</path>                         | Boot from specified path              |
| DIsplay                                               | Redisplay the current menu            |
| HElp [ <command/> ]                                   | Display help for specified command    |
| RESET                                                 | Restart the system                    |
| MAin                                                  | Return to Main Menu                   |

\_\_\_\_

Service Menu: Enter command > e

The ProductNum command is for setting up the original and/or current product number. The Software Identification (SWID) doesn't get updated automatically on change of the original product number but it can be generated by executing the default command from the Configuration SubMenu.

The SCSI command is for displaying/setting the SCSI controller parameters like initiator ID and speed. These parameters are used by the OS device drivers to program the controller(s).

### **Management Processor**

The **management processor** is an independent support system for the server. It provides a way for you to connect to a server and perform administration or monitoring tasks for the server hardware.

The management processor controls power, reset, Transfer of Control (TOC) capabilities, provides console access, displays and records system events, and can display detailed information about the various internal subsystems. The management processor also provides a virtual front panel that can be used to monitor system status and see the state of front panel LEDs. All MP functions are available via the LAN, local RS-232 and remote RS-232 ports.

The management processor is available whenever the system is connected to a power source, even if the server main power switch is in the off position.

Access to the management processor can be restricted by user accounts. User accounts are password protected and provide a specific level of access to the server and management processor commands.

Multiple users can interact with the management processor. From the MP Main Menu users can select any of the following options: enter management processor command mode, enter console, view event logs, view console history, display virtual front panel, enter console session, or connect to another management processor. Multiple users can select different options from the MP Main Menu at the same time. However, management processor command mode and console mode are mirrored, The MP allows only one user at a time to have write access to the shared console.

#### **Accessing the Management Processor**

You can connect to the management processor using the following methods:

- The local RS-232C port using a local terminal
- The **remote RS-232C port** using external modem (dial-up) access, if remote modem access is configured
- The **management processor LAN port** using Web Console or telnet if login access through the management processor LAN is enabled

#### **Interacting with the Management Processor**

To interact with the management processor, perform the following steps:

**Step 1.** Log in using your management processor user account name and password.

| NOTE | If the management processor is not displaying the MP Main Menu, use CTRL+B to |
|------|-------------------------------------------------------------------------------|
|      | access the MP Main Menu and the management processor (MP) prompt.             |

Step 2. Use the management processor menus and commands as needed. A list of available commands can be displayed by using the management processor help function (in the MP Main Menu, enter HE followed by LI at the MP HELP: prompt). Log out using the X command (in the MP Main Menu, enter X at the MP> prompt) when done.

## **Management Processor Command Interface**

Use the management processor menus and commands as needed. The login screen, which includes the Main Menu, is shown below. Main Menu commands (CO, VFP, CM, CL, CSP, SE, SL, HE, and X) can be entered after the MP prompt. Commands not displayed in the MP Main Menu can be accessed in command mode by first using the CM command at the MP prompt. (A list of available commands can be displayed by using the management processor help function. Display the list of commands as follows: in the MP Main Menu, enter HE after the MP> prompt, then enter LI after the MP HELP: prompt.) You can return to the MP Main Menu by typing CTRL+B.

#### **MP Welcome Screen**

#### MP welcome screen commands:

```
MP Login: Admin

MP password: *****

Hewlett-Packard Management Processor

(C) Copyright Hewlett-Packard Company 1999-2003. All rights reserved

System Name: xxxxxxxx

MP MAIN MENU:

CO:Console

VFP:Virtual Front Panel

CM:Command Menu

CL:Console Log

SL:Show Event Logs

CSP:Connect to Service Processor
```

MP commands are described in the following paragraphs.

| Management Processor Commands |
|-------------------------------|
|-------------------------------|

| <b>Commands and Descriptions</b> |
|----------------------------------|
| (                                |

| Command | Description                           |
|---------|---------------------------------------|
| BP      | Reset BMC passwords                   |
| CA      | Configure asynch/serial ports         |
| CG      | Certificate generator                 |
| CL      | View console log                      |
| СМ      | Select command mode                   |
| Ctrl+B  | Return to MP main menu                |
| СО      | Select console mode                   |
| CSP     | Connect to service processor          |
| DATE    | Date display                          |
| DC      | Default configuration                 |
| DF      | Display FRU information               |
| DI      | Disconnect remote or LAN console      |
| FW      | Upgrade MP firmware                   |
| HE      | Display help for menu or command      |
| ID      | System information                    |
| IT      | Inactivity timeout settings           |
| LC      | LAN configuration                     |
| LOC     | Locator LED display and configuration |
| LS      | LAN status                            |
| MR      | Modem reset                           |
| MS      | Modem status                          |
| PC      | Remote power control                  |
| PG      | Paging parameter setup                |
| PS      | Power management module status        |
| RB      | Reset BMC                             |
| RS      | Reset system through RST signal       |
| SA      | Set access                            |
| SE      | Enter OS session                      |
| SL      | Show event logs                       |

| Command | Description                                      |
|---------|--------------------------------------------------|
| SO      | Security options                                 |
| SS      | System processor status                          |
| SYSREV  | Current system firmware revisions                |
| TC      | Reset via transfer of control (TOC)              |
| TE      | Tell—send a message to other users               |
| UC      | User configuration                               |
| VFP     | Virtual front panel                              |
| WHO     | Display connected management processor users     |
| X       | Exit management processor and disconnect         |
| XD      | Diagnostics and/or reset of management processor |

#### Table 4-2 Management Processor Commands and Descriptions (Continued)

#### **Reset BMC Passwords**

BP: Reset BMC passwords

This command resets BMC passwords (both USER and ADMIN passwords).

#### **Configure Serial Port Parameters**

CA: Configure local and remote serial port parameters

Set up the local serial port parameters as follows:

- TERMINAL TYPE: VT100 vs HPterm
- BAUD RATES: Input and output data rates are the same; 300, 1200, 2400, 4800, 9600, 38400, 115200 bit/sec
- FLOW CONTROL: Hardware uses RTS/CTS; software uses Xon/Xoff
- TRANSMIT CONFIGURATION STRINGS: Disable this setting whenever the modem being used is not compatible with the supported modem (MT5634ZBA)

#### **IMPORTANT** Do not mix HP and VT100 terminal types at the same time.

Set up the remote serial port parameters as follows:

- MODEM PROTOCOL: Bell or CCITT (CCITT is a European standard; RTS/CTS signaling is used, as well as the ring signal. Bell is a U.S. or simple mode)
- BAUD RATES: Input and output data rates are the same; 300, 1200, 2400, 4800, 9600, 38400, 115200 bit/sec
- FLOW CONTROL: Hardware uses RTS/CTS; software uses Xon/Xoff
- TRANSMIT CONFIGURATION STRINGS: Disable this setting whenever the modem being used is not compatible with the supported modem (MT5634ZBA)
- MODEM PRESENCE: When the modem may not always be connected, set this parameter to "not always connected"

For example: A modem attached through a switch. In mode "not always connected," no dial-out functions are allowed: DIAL-BACK is disabled, and PAGING is not possible

The MP mirrors the system console to the MP local, remote/modem, and LAN ports. One console output stream is reflected to all of the connected console users. If several different terminal types are used simultaneously by the users, some users may see strange results.

#### Example 4-1 HP-UX

Applications that care about the terminal type (install, SAM, vi, and so on) running on HP-UX use three methods to determine the terminal type:

- 1. The application takes the terminal information from the OS. This value is set in the CA command and takes effect for all MP ports.
- 2. The \$TERM shell environment variable.
- 3. The application directly queries the terminal (in this case, the write enabled terminal establishes the terminal type).

Make sure that settings #1 and #2 agree with your terminal type.

#### **Certificate Generate**

CG: Generate RSA key pair or self signed certificate

This command generates a new RSA key pair and self signed certificate.

#### **Console Log**

CL: Console log—view the history of the console output

This command displays up to 60 Kilobytes of logged console data (about 60 pages of display in text mode) sent from the system to the console path.

#### **Command Mode**

CM: Command mode—enter command mode

This command switches the console terminal from the MP Main Menu to mirrored command interface mode. If the current mux authority is administrator and the new login is as an operator, the command mux will be denied (remains in MP Main Menu mode). If a command is in progress, a message will be displayed warning the new user of system status.

#### Console

**CO: COnsole—leave command mode and enter console mode** 

This command switches the console terminal from the MP Main Menu to mirrored/redirected console mode. All mirrored data is displayed. Type **CTRL+B** to return to the MP command interface.

For VT100 and HPterm, verify that the MP setting in the CA command is correct and all mirrored consoles are of the same terminal type for proper operation.

#### **Connect to Service Processor**

CSP: Connect to remote management processor over the LAN

This command allows the local or remote port user to connect over the MP LAN to another MP on the network. The user that launches the command is given a private connection to the other MP over the LAN. To return to the original MP, type **CTRL+]** to disconnect the CSP session.

#### Date

DATE: Displays the current date, as generated in the MP real-time clock

#### **Default Configuration**

DC: Default configuration—reset all MP parameters to the default configuration

This command sets all MP parameters back to their default values. The user may reset all or a subset of the following parameters:

- IP configurations
- Modem configuration
- Paging configuration
- Command interface configuration
- Disable remote access, security configuration
- Session configuration. For example: setting the security configuration to default erases all users and passwords

There are three ways to reset passwords in the MP:

- 1. In the SO command, change individual users.
- 2. In the DC command choose Reset Security Configuration.
- 3. Forgotten passwords can be reset by pressing the MP reset button on the back panel of your HP Server. After the MP reboots, the local console terminal displays a message for five seconds. Responding to this message in time will allow a local user to reset the passwords.

Notice that all user information (logins, passwords, and so on) is erased in methods 2 and 3.

#### **Display FRUID**

DF: Display FRUID information

This command displays FRUID information from the BMC for FRU devices. Information provided includes serial number; part number; model designation; name and version number; and manufacturer.

#### **Disconnect Remote or LAN Console**

DI: DIsconnect remote/modem or LAN/WEB console

This command disconnects (hang up) the remote/modem or LAN/WEB users from MP. It does not disable the ports. The remote console is no longer mirrored.

#### **Front Panel Process**

FP: Turn off front panel fault or attention LEDs

This command allows the user to control the state of front panel fault and attention LEDs, individually or together.

#### **MP Firmware Update**

FW: Activates MP firmware upgrade mode

This command is available from either the LAN or local serial port. This command activates firmware upgrade mode, which loads new firmware through the MP LAN by FTP (which must be operational). An MP Reset is generated after the upgrade is complete.

#### Help

HE: Display help for menu or command

This command displays the MP hardware and firmware version identity, and the date and time of firmware generation. If executed from the MP Main Menu, general information about the MP, and those commands displayed in the MP Main Menu, will be displayed. If executed in command mode, this command displays a list of command interface commands available to the user. It also displays detailed help information in response to a topic or command at the help prompt.

#### **Display System ID**

ID: Display/modify system information

This command allows the user to display and modify the following:

- SNMP contact information
- SNMP server information
- SPU hostname

#### **Inactivity Timeout**

IT: Inactivity timeout settings

The session inactivity timeout is up to 1,440 minutes—default is 60 minutes. This timeout prevents sessions to the system from being inadvertently left open. A session can be started by the SE command. An open session can prevent users from logging onto the MP through a port and can also prevent system applications from initiating an outbound connection.

MP inactivity timeout is up to 1,440 minutes—default is 5 minutes. This timeout prevents a user from inadvertently keeping the MP locked in a MP command interface mode preventing other users from looking at the console output. The MP command interface inactivity timeout may not be deactivated.

Flow control timeout is 0 to 60 minutes. If set to 0, no timeout is applied. This timeout prevents mirrored flow control from blocking other ports when inactive.

#### **Configure LAN Console**

LC: LAN configuration (IP address, and so on)

This command displays and allows modification of the LAN configuration. Configurable parameters include:

Utilities Management Processor Command Interface

- MP IP address
- MP host name
- Subnet mask
- Gateway address
- Web console port number
- Link state

The MP host name set in this command is displayed at the MP command interface prompt. Typically the DNS name for the LAN IP is entered.

This field can be programmed to any useful name or phrase. For clarity, it is useful to enter MP-on-SYSTEM as the MP host name, so both names show up in the prompt (limit 19 characters, no spaces allowed). The web access port number is also set by this command.

#### LAN Status

#### LS: LAN status

This command displays all parameters and the current status of the MP LAN connections. The LAN parameters are not modified by the execution of this command.

#### **Return to Main Menu**

MA: Return to MP Main Menu

This command makes the MP return to the nonmirrored MP Main Menu. This is the same as executing  ${\tt CTRL+B}.$ 

#### **Modem Reset**

#### MR: Modem reset

This command makes the MP send an AT Z command to the modem, which resets it. Any modem connections are lost. The initialization results can be viewed via the MS command.

#### **Modem Status**

MS: Modem status—Display modem status

The MS command displays the state of the modem lines connected to the remote/modem serial port. The display can be updated by pressing **Enter**. The current state of the status signals DCD, CTS, DSR, RI and the last state of the control signals DTR, RTS set by the firmware are displayed.

#### **Power Control**

PC: Power control-turn system power on and off

For proper system shutdown, shutdown the OS before issuing this command or use the commands graceful shutdown option.

This command allows you to switch the system power on or off. The user can have the action take place immediately or after a specified delay.

Notice this is roughly the equivalent to turning the system power off at the front panel switch. There is no signal sent to the OS to bring the software down before power is turned off. To turn the system off properly, you must ensure that the OS is in the proper shutdown state before issuing this command. Use the proper OS commands or use the graceful shutdown option of the remote power control command.

# **Configure Paging**

PG: Paging parameter setup—configures pagers

This command allows the user to configure the pagers and set triggering events.

A string description of the triggering event will be sent with the page.

#### **Power Status**

PS: Power status—display the status of the power management module

This command displays on the console the status of the power management module.

#### **Reset BMC**

RB: Reset BMC This command resets the BMC by toggling a GPIO pin.

#### **Reset System**

RS: Reset system through RST signal

**IMPORTANT** Under normal operation, shut down the OS before issuing this command.

This command causes the system (except the MP) to be reset through the RST signal.

Execution of this command irrecoverably halts all system processing and I/O activity and restarts the computer system. The effect of this command is very similar to cycling the system power. The OS is not notified, no dump is taken on the way down, and so on.

#### **Set Access**

SA: Set access options—configures access for LAN and remote/modem ports

This command will disconnect modem, LAN, and web users if access is disabled.

#### **Create Local Session**

SE: Log into the system on local or remote port

Only valid from the local or remote/modem port, SE allows the user to leave the MP command interface and enter a system session. Other mirrored MP users are placed in console mode. The session user returns to the mirrored MP session on exit.

The MP regularly checks the activity of the session, closes the connection with the system, and, if the timeout period has elapsed, returns the port to mirroring. The timeout period is set with the IT command. On HP-UX, the SE command works on the local and remote ports.

In HP-UX, use the System Administration Manager (SAM) to add modem device files for the session UARTS. The modem type, CCITT or Bell must agree with the remote port settings for the remote session port and always be Bell mode for the local session port.

If the system and the MP command interface local or remote ports have been configured with different port speeds, the baud rate changes to the rate specified by the OS for the duration of the session.

## **Display Logs**

SL: Display contents of the system status logs

This command displays the contents of the event logs that have been stored in nonvolatile memory.

- System Event Log (SEL)—High attention events and errors
- Forward progress—All events
- Current boot log—All events between start of boot and boot complete
- Previous boot log—The events from the previous boot

Reading the system event log turns off the attention LED. Accessing this log is the only way to turn off the attention LED when it is flashing and alerts have not been acknowledged at the alert display level.

Events are encoded data that provide system information to the user. Some well-known names for similar data would be Chassis Codes or Post Codes. Events are produced by intelligent hardware modules, the OS, and system firmware. Use VFP to view the live events. Use SL to view the event log.

Navigate within the logs as follows:

- + View the next block (forward in time)
- -- View the previous block (backward in time)
- Enter (<CR>) View the next block in the previously selected direction (forward or backward in time)
- D Dump the entire log for capture or analysis
- F First entry
- L Last entry
- J Jump to entry number \_\_
- V View mode configuration (text, keyword, hex)
- ? Display this help menu
- Q Quit

Table 4-3 defines alert (or severity) levels.

| Severity | Definition             |
|----------|------------------------|
| 0        | Minor forward progress |
| 1        | Major forward progress |
| 2        | Informational          |
| 3        | Warning                |

| Severity | Definition |
|----------|------------|
| 5        | Critical   |
| 7        | Fatal      |

#### Table 4-3Alert Levels (Continued)

#### **Security Options**

SO: Configure security options and access control (users, passwords, and so on)

This command modifies the security parameters of the MP, which include login timeouts and allowed password faults.

If configured, when you access the MP via the modem port, the MP hangs up and dials the user back. This does not work if Modem Presence is set to not always connected with the CA command.

If the mode is single, the state is changed to disabled after the first login.

A disabled user's login is not accepted.

#### **Firmware Revision Status**

SYSREV: Displays the revision status of firmware in the system processors

This command displays the revision status of firmware in the system processors.

#### **System Status**

SS: Displays the status of the system processors

The SS command displays the status of the system processors and which processor is the monarch.

#### **Transfer of Control**

TC: System reset through INIT or TOC (Transfer of Control) signal

Under normal operation, shut down the OS before issuing this command.

This command causes the system to be reset through the INIT (or TOC) signal. Execution of this command irrecoverably halts all system processing and I/O activity and restarts the computer system. It is different from the RS command in that the processors are signaled to dump state on the way down.

#### Tell

TE: TEll—sends a message to other terminals

Up to 80 characters can be typed in. The message is broadcast to the other mirrored clients. Users in a session or CSP are not shown the message.

#### **User Configuration**

UC: User configuration—controls user access

This command allows an administrator to add, modify, re-enable, or delete user logins. The administrator can also enable or disable security warnings and change passwords.

## **Virtual Front Panel**

VFP: Display virtual front panel

The VFP command presents a summary of the system by using direct console addressing. If the terminal is not recognized by the MP, VFP mode will be rejected. Each individual user will get this summary in order to avoid issues related to terminal type and screen display mode.

This command is executed from the Main Menu. When accessed, VFP displays the current state of the system including current LED status. The display refreshes at one second intervals.

#### Who

WHO: Displays a list of MP connected users

This command displays the login name and operating mode (Main Menu, command, and so on) of the connected console client users, and the port on which they are connected. For the LAN and WEB console clients the remote IP address is also displayed.

If the local console client user did not originate the MP command interface session, there is always one default user listed for the local serial port: local user i. If the local console operator types **CTRL+B**, then the login name that the local operator used is displayed instead.

#### **Exit from MP**

x: Exit from MP command interface and disconnect from the system

This command disconnects the executing user from the system. This command is available from the local port.

#### Diagnostics

XD: Diagnostics and/or reset of MP

This command allows the user to perform some simple checks to confirm the MP's health and its connectivity status. The following tests are available:

- MP parameter checksum
- Verify I<sup>2</sup>C connection (get BMC device ID)
- LAN connectivity test using ping
- Modem self-tests

Also, the MP can be reset from this command. A MP reset can be safely performed without affecting the operation of the server.

#### **Management Processor Help System**

The MP has a robust help system. To invoke MP HELP, enter **he** after the MP> prompt. The following is displayed:

Hardware Revision al Firmware Revision E.02.20 May 30 2003,15:18:47

MP Help System

HE

Use Ctrl-B to exit MP command interface and return to the main MP menu:

Enter a command at the help prompt:

| OVerview   | : Launch the help overview                              |
|------------|---------------------------------------------------------|
| LIst       | : Show the list of MP commands                          |
| <command/> | : Enter the command name for help on individual command |
| TOPics     | : Show all MP Help topics and commands                  |
| HElp       | : Display this screen                                   |
| Q          | : Quit help                                             |

Enter one of the commands described above: OV, LI, <command>, TOP, HE, Q.

# **Accessing the Baseboard Management Controller (BMC)**

To log in to the BMC command line interface, use a serial connection and terminal emulation software:

- **NOTE** The default terminal emulation type is VT100+. Terminal emulation for the BMC cannot be changed. The default baud rate is 9600. This setting can be changed from the EFI Boot Options Maintenance Menu.
  - 1. With the system turned off, connect a null-modem cable to Serial Port 1 on the rear panel of the system, and to your remote device.
  - 2. Configure the terminal emulation software with these settings:
    - Baud rate: 9600
    - Bits: 8
    - Parity: None
    - Stop bits: 1 (one)
    - Flow control: XON/XOFF
- 3. Using the terminal emulation, connect to the system with a direct connection.
- 4. Turn on the system. The EFI menu displays in the terminal window.
- 5. To access the BMC command line interface, press: Esc (.

For example, on a U.S. QWERTY keyboard, press Esc, then press Shift and 9 at the same time.

| NOTE | If AC power is connected to the system, this command activates the BMC command line |
|------|-------------------------------------------------------------------------------------|
|      | interface even if the system power is off.                                          |

6. If prompted, enter the user or admin password at the login prompt:

login>

You are not prompted for a password if none has been defined.

7. The BMC prompt displays. If you entered the admin password, you have full access. If you entered the user password, you have restricted access.

```
Admin Session Initiated
cli>
or
User Session Initiated
cli>
```

#### **Using the BMC Command Line Interface (CLI)**

The baseboard management controller (BMC) supports the industry-standard Intelligent Platform Management Interface specification (IPMI 1.0 with Extensions). This specification describes the management features that have been built into the system board. These features include:

- Diagnostics (local and remote)
- Console support
- Configuration management
- Hardware management
- Troubleshooting

There are two categories of BMC commands:

- Simple commands
- Intelligent Platform Management Interface (IPMI) commands

This section provides a brief overview of the available commands. For detailed information, go to the Intel® web site: http://www.intel.com/design/servers/ipmi.

#### **Executing BMC Commands**

To execute BMC commands at the command prompt:

1. Type the command and any required parameters after the cli> prompt.

Use the Backspace key to correct mistakes.

2. Press Enter to execute the command.

#### Logging Out of the BMC Command Line Interface

When you are finished using the BMC CLI:

1. If you have a system password set, to log out of the BMC without returning to the system console, execute:

Q

The BMC login prompt displays:

login>

2. To log out of the BMC and return to the system console, press Esc Q (press Esc, then press Shift and Q at the same time).

#### **Simple Commands**

Simple IPMI commands allow you to control the BMC interface, view logs, get help, and change your password.

To execute simple BMC commands:

- 1. Type the command, followed by any required options. For example, to execute the change password command, type C.
- 2. Press Enter.
- 3. If prompted, enter the additional information, such as a new password, and press Enter. For example:

```
cli> c
Type the new password> ****
Retype the new password> ****
```

#### Utilities Accessing the Baseboard Management Controller (BMC)

New password confirmed.

cli>

#### Table 4-4BMC Commands

| Command<br>Syntax | Options                                | Mode | Description                                                                                                    |
|-------------------|----------------------------------------|------|----------------------------------------------------------------------------------------------------|
| С                 | Prompts<br>user for<br>new<br>password | User | Allows user to change the password                                                                                                    |
| FPL               | N/A                                    | User | Reads the forward progress log. This log is encoded and can<br>be used by HP support representatives                                     |
| Н                 | N/A                                    | User | Displays list of BMC commands                                                                                                    |
| INFO              | N/A                                    | User | Displays the BMC firmware revision                                                                                                    |
| LOC [0, 1]        | 0 = off<br>1 = on                      | User | Turns the system locator LED on or off                                                                                                   |
| P [0, 1]          | 0 = off<br>1 = on                      | User | Forces system power on or off; does not shut down using OS procedures. If you do not enter a parameter, displays the current power state |
| Q                 | N/A                                    | User | Logs out user; does not close BMC session                                                                                                |
| RS                | N/A                                    | User | Resets the system                                                                                                    |
| SD                | N/A                                    | User | Displays the SDR repository. This data is encoded<br>according to the IPMI spec and can be used by HP support<br>representatives         |
| SE                | N/A                                    | User | Displays system event log (SEL). This log is encoded and can be used by HP support representatives                                       |

#### **IPMI Commands**

IPMI commands allow you to communicate with and configure various components of the system. IPMI commands are available only to users with admin level access.

**CAUTION** Do not run BMC IPMI commands unless you are experienced with the IPMI specification. If you make mistakes running these commands, you can accidentally delete or modify data and cause your system to operate unpredictably or fail to operate.

All IPMI commands require a sequence of hex codes used as parameters. Each command may include some or all of the following parameters:

- Network Function and Lun (NetFnLun). The NetFn parameter identifies the message category. The LUN value is always 0
- *Command.* The messages specified in this document contain a one-byte command field. Commands within each category are unique. Command values can range from 00h through FDh. FEh is reserved for future extension of the specification, and FFh is reserved for message interface level error reporting on potential future interfaces

• Data. The Data field carries the additional parameters for a request or a response, if any

The IPMI commands can be entered in long or short forms. The associated response from the BMC matches the form of the command

For example:

- Short format, or ipmi, command:
  - Syntax:

ipmi NetFnLun Cmd Datal Data2 ... DataN

Sample command and system response

```
cli> ipmi 18 04
```

```
00 55 00
```

cli>

- Long format, or i, command
  - Syntax:

i O NetFnLun O O O Cmd Datal Data2 ... DataN O

Sample command and system response:

```
cli> i 20 18 C8 f0 04 04 08
F0 1C F4 20 04 04 00 55 00 83
cli>
```

Long format IPMI commands ("I") use an ASCII transcription of the IPMI data format. The following examples illustrate how IPMI commands and responses are structured.

| NOTE | All noncommand bytes can be replaced with 0. |
|------|----------------------------------------------|
|      |                                              |

#### Table 4-5 Long Format IPMI Command Data Structure Example

|              | Bits            |              | Byte |
|--------------|-----------------|--------------|------|
| 7-2          |                 | 1-0          |      |
|              | rsSa = 0x20     |              | 0x20 |
| NetFn = 0x07 |                 | rsLUN = 0x00 | 0x18 |
|              | Checksum = 0xC8 |              | 0xC8 |
|              | rqSWID = 0xF0   |              | 0xF0 |
| rqSeq = 0x01 |                 | rqLUN = 0x00 | 0x04 |
|              | Cmd = 0x04      |              | 0x04 |
|              | Checksum = 0x08 |              | 0x08 |

|              | Bits                                   |              | Byte |
|--------------|----------------------------------------|--------------|------|
| 7-2          |                                        | 1-0          |      |
|              | rqSWID = 0xF0                          |              | 0xF0 |
| NetFn = 0x07 |                                        | rsLUN = 0x00 | 0x1C |
|              | Checksum = 0xF4                        |              | 0xF4 |
|              | rsSA = 0x20                            | 0x20         |      |
| rqSeq = 0x01 |                                        | rsLUN = 0x00 | 0x04 |
|              | Cmd = 0x04                             |              | 0x04 |
|              | Data byte 1 = 0x00 (completion code)   |              | 0x00 |
|              | Data byte 2 = 0x55 (result = no error) |              | 0x55 |
|              | Data byte 3 = 0x00 (details)           |              | 0x00 |
|              | Checksum = 0x83                        |              | 0x83 |

#### Table 4-6 Long Format IPMI Response Data Structure Example

The BMC supports the version 1.0 IPMI categories and commands listed in the following tables. For detailed information on the IPMI specification and commands, go to the Intel web site: http://www.intel.com/design/servers/ipmi.

#### Table 4-7Command Categories

| NetFn  | NetFN<<2 | Description             |
|--------|----------|-------------------------|
| 00, 01 | 00, 04   | Chassis                 |
| 04, 05 | 10, 14   | Sensor/event (S/E)      |
| 06, 07 | 18, 1C   | Application             |
| 0A, 0B | 28, 2C   | Storage                 |
| 32, 33 | C8, CC   | HP custom (proprietary) |

#### Table 4-8Chassis Commands

| Command | Description                      |
|---------|----------------------------------|
| 01h     | Get chassis status               |
| 02h     | Chassis control                  |
| 0Fh     | Get power-on hours (POH) counter |
| 06h     | Set power restore policy         |

| Command | Description                             |
|---------|-----------------------------------------|
| 01h     | Get event receiver                      |
| 02h     | Platform event (a.k.a. "Event Message") |
| 28h     | Set sensor event enable                 |
| 29h     | Get sensor event enable                 |
| 2Ah     | Re-arm sensor events                    |
| 2Dh     | Get sensor reading                      |

#### Table 4-9Sensor/Event Commands

Table 4-10Application Commands

| Command                   | Description                    |  |
|---------------------------|--------------------------------|--|
| IPM device "global"       | commands                       |  |
| 01h                       | Get device ID                  |  |
| 02h                       | Cold reset                     |  |
| 03h                       | Warm reset                     |  |
| 04h                       | Get self test results          |  |
| Broadcast command         | ls                             |  |
| 01h                       | Broadcast 'get device ID'      |  |
| System interface commands |                                |  |
| 2Eh                       | Set BMC global enables         |  |
| 2Fh                       | Get BMC global enables         |  |
| 30h                       | Clear message flags            |  |
| 31h                       | Get message flags              |  |
| 32h                       | Enable message channel receive |  |
| 33h                       | Get message                    |  |
| 34h                       | Send message                   |  |
| 35h                       | Read event message buffer      |  |
| 36h                       | Get BT interface capabilities  |  |

| Table 4-10 | Application Commands (Continued) |
|------------|----------------------------------|
|------------|----------------------------------|

| Command           | Description          |
|-------------------|----------------------|
| BMC watchdog time | er commands          |
| 22h               | Reset watchdog timer |
| 24h               | Set watchdog timer   |
| 25h               | Get watchdog timer   |

Table 4-11Storage Commands

| Command            | Description                        |
|--------------------|------------------------------------|
| SEL Commands       |                                    |
| 40h                | Get SEL info                       |
| 41h                | Get SEL allocation info            |
| 42h                | Reserve SEL                        |
| 43h                | Get SEL entry                      |
| 44h                | Add SEL entry                      |
| 47h                | Clear SEL                          |
| 48h                | Get SEL time                       |
| 49h                | Set SEL time                       |
| SDR repository com | mands                              |
| 20h                | Get SDR repository info            |
| 21h                | Get SDR repository allocation info |
| 22h                | Reserve SDR repository             |
| 23h                | Get SDR                            |
| 28h                | Get SDR repository time            |
| 29h                | Set SDR repository time            |
| FRU inventory devi | ce commands                        |
| 10h                | Get FRU inventory area info        |
| 11h                | Read FRU inventory data            |
| 12h                | Write FRU inventory data           |

# **5** Troubleshooting

This chapter provides troubleshooting instructions for maintaining your hp 9000 rp3410 or hp 9000 rp3440 Server.

# **Troubleshooting Methodology**

# WARNING Before removing a cover, always disconnect the AC power cord and unplug telephone cables. Disconnect the AC power cord to avoid exposure to high energy levels that may cause burns when parts are short-circuited by metal objects such as tools or jewelry.

| CAUTION | Do not operate the HP Server for more than 5 minutes with any cover (including disk drives) |
|---------|---------------------------------------------------------------------------------------------|
|         | removed. Damage to system components may result due to improper cooling airflow.            |

To troubleshoot your system you must be familiar with the HP-UX operating system and be able to start and stop testing processes. You should also be familiar with Support Tools Manager (STM), which runs in HP-UX, and the Offline Diagnostics Environment (ODE).

Online troubleshooting programs are available on your HP-UX operating system. Offline troubleshooting programs are available on the resource CD that is shipped with your HP Server. Descriptions and user information about offline troubleshooting tools are available at http://docs.hp.com. The offline tools are available for downloading at http://software.hp.com.

#### **Using the Front Panel Power Button**

The server power button on the front panel operates differently, depending on how long the button is held in and on what the system is doing when the button is pressed. You must be aware of its uses to properly troubleshoot the system. Power button functions are described in the following table.

Table 5-1Power Button Functions

| System State              | Switch Pressed Time                                                  | Result                                                                                                    |
|---------------------------|----------------------------------------------------------------------|----------------------------------------------------------------------------------------------------|
| Power connected to power  | 1 second or less                                                     | System power on                                                                                                    |
| supplies—system power off | More than 1 second                                                   | No effect                                                                                                    |
| System at ISL             | Less than 1 second                                                   | No effect                                                                                                    |
|                           | More than 1 second but<br>less than 5 seconds<br>More than 5 seconds | Not used. This selection initiates E-buzzer<br>functions that are not supported in the hp 9000<br>rp3410 and hp 9000 rp3440 servers<br>Hard shutdown |

| System State          | Switch Pressed Time                                                                        | Result                                                                                                    |
|-----------------------|--------------------------------------------------------------------------------------------|----------------------------------------------------------------------------------------------------|
| System at BCH         | Less than 1 second<br>More than 1 second but<br>less than 5 seconds<br>More than 5 seconds | Hard shutdown<br>Not used. This selection initiates E-buzzer<br>functions that are not supported in the hp 9000<br>rp3410 and hp 9000 rp3440 servers<br>Hard shutdown |
| Power on—OS shut down | Less than 1 second<br>More than 1 second but<br>less than 5 seconds<br>More than 5 seconds | No effect<br>Not used. This selection initiates E-buzzer<br>functions that are not supported in the hp 9000<br>rp3410 and hp 9000 rp3440 servers<br>Hard shutdown     |
| OS running            | Less than 1 second<br>More than 1 second but<br>less than 5 seconds<br>More than 5 seconds | No effect<br>Not used. This selection initiates E-buzzer<br>functions that are not supported in the hp 9000<br>rp3410 and hp 9000 rp3440 servers<br>Hard shutdown     |

# Table 5-1Power Button Functions (Continued)

# **Operating System Will Boot**

If your operating system is running and you are experiencing problems, use the following online tools to help solve your problem:

- Support Tools Manager (STM)
- Event Monitoring Service (EMS)
- Management Processor (MP)

#### **Support Tools Manager**

Support Tools Manager (STM) is available in three user interfaces:

- Graphical interface for X-based terminals (XSTM)
- Menu interface for ASCII terminals (MSTM)
- Command line interface for all ASCII terminals (CSTM)

You can use the graphical and menu interfaces intuitively and you can use the command line interface to drive STM using scripts.

You can use diagnostics to thoroughly test a device and isolate failures down to the suspected Field Replaceable Unit (FRU).

For complete documentation on how to access and use STM go to http://docs.hp.com. Under Topics menu go to Diagnostics and look for Support Tools Manager.

#### **Event Monitoring Service**

Event Monitoring Service (EMS) is the framework for monitoring hardware and reporting events. You can use EMS to eliminate most undetected hardware failures that cause data loss or interruptions of system operation. You can monitor a hardware device (such as a disk) for the occurrence of any unusual activity (called an event). When an event occurs, it is reported by a variety of notification methods such as e-mail. Event detections are handled automatically with minimal involvement on your part.

The following monitors are available:

- CMC monitor
- UPS monitor
- FC hub monitor
- FC switch monitor
- Peripheral status monitor
- Memory monitor

EMS comes with your HP-UX operating system. To bring up the event monitoring main menu, execute the following command at the shell prompt:

/etc/opt/resmon/lbin/monconfig

#### From the list of main menu selections, choose:

(E) Enable Monitoring

#### **Management Processor**

The management processor (MP) interface provides access to the baseboard management controller system information and provides some configuration capabilities. By viewing the system logs by way of the MP you can view information that can assist in solving problems affecting your computer. To access your MP interface and system logs, perform the following steps:

**NOTE** The MP interface must be accessed from a terminal console that is attached to the MP via the MP LAN or MP remote serial connector. The MP is always available for troubleshooting, regardless of the state of your system, as long as there is AC power applied to your computer.

**NOTE** At publication, the current version of the Management Processor Revision is E.02.25. Check the HP website for the latest revision.

- **Step 1.** If necessary, press CTRL+B to access the MP interface.
- **Step 2.** Log in with proper user name and password.
- **Step 3.** Enter cl to display the console logs. This log displays console history from oldest to newest.
- **Step 4.** Enter s1 to display the system logs. The system logs consist of:
  - System event
  - Forward progress
  - Current boot
  - Previous boot
  - Live events
  - Clear SEL/FPL logs
- **Step 5.** For a complete explanation of the management processor and all commands, refer to Chapter 4, "Utilities."

#### System Event Logs (SEL)

- **Step 1.** Access the management processor command prompt.
- **Step 2.** Run the sl command. The Event Log Viewer menu will display:

```
SL
Event Log Viewer:
Log Name Entries % Full Latest Entry
------
E - System Event 9 1 % 29 Oct 2002 19:15:05
F - Forward Progress 129 3 %
```

B - Current Boot 82 P - Previous Boot 0 L - Live Events

C - Clear All Logs

Enter your choice or [Q] to Quit:

#### **Step 3.** Select e to review the events. The Event Log Navigation menu will display:

Set up alert filter options on this buffer? (Y/[N])

(N)

| Log        | Name  | Entries | olo | Full |    | 1   | Latest | Entry    |
|------------|-------|---------|-----|------|----|-----|--------|----------|
|            |       |         |     |      |    |     |        |          |
| E - System | Event | 410     | 47  | 00   | 18 | Feb | 2003   | 09:38:10 |

Event Log Navigation Help:

|      |    | +         | View next block (forward in time, e.g. from 3 to 4)      |
|------|----|-----------|----------------------------------------------------------|
|      |    | -         | View previous block (backward in time, e.g. from 3 to 2) |
|      |    | <cr></cr> | Continue to the next or previous block                   |
|      |    | D         | Dump the entire log for capture and analysis             |
|      |    | F         | First entry                                              |
|      |    | L         | Last entry                                               |
|      |    | J         | Jump to entry number                                     |
|      |    | v         | View mode configuration (text, keyword, hex)             |
|      |    | ?         | Display this Help menu                                   |
|      |    | Ctrl-E    | 9 Quit and return to the Main Menu                       |
| Step | 4. | Select v, | then t to change the display to text mode:               |
|      |    | Display M | Node Configuration:                                      |
|      |    |           |                                                          |

H - Hex mode Current -> K - Keyword mode T - Text mode Enter new value, or [Q] to Quit: T

# **Step 5.** To decode the blinking state of System LED, review the entire SEL and look at events with alert level 3 and above.

For example: Log Entry 24: 14 Feb 2003 15:27:02 Alert Level 3: Warning Keyword: Type-02 1b0800 1771520 Hot Swap Cage: SCSI cable removed Logged by: BMC; Sensor: Cable / Interconnect - SCSI ChExt Cable Datal: Device Removed/Device Absent 0x203E4D0AC6020220 FFFF0008F61B0300

Log Entry 73: 00:00:12

Alert Level 3: Warning Keyword: Type-02 050301 328449 The server's built-in sensors have detected an open chassis door. Logged by: BMC; Sensor: Physical Security - Chassis Open Datal: State Asserted 0x20000000000202570 FFFF010302050300

# **Operating System Will Not Boot**

If your operating system will not boot, but you are able to reach the BCH (from either the main disk partition or CD), then use the following offline tools to help solve your problem:

• Offline Diagnostic Environment (ODE)

#### **Offline Diagnostic Environment (ODE)**

ODE is used to evaluate specific hardware components via a command line interface. To access ODE from your *Support Plus CD*, perform the following steps:

- Step 1. Power on your HP Server and insert the Support Plus CD.
- **Step 2.** Boot the system to the PDC (BOOTADMIN, BCH, etc.) prompt. PDC prompts may differ on some computer models.

Main Menu: Enter command or menu>

- Step 3. List the bootable devices by entering search: search.
- **Step 4.** Select the CD device that contains the *Support Plus CD*, for example:

p3

- **Step 5.** Boot from that device by entering boot p3: boot p3.
- Step 6. You are asked to interact with the Initial System Loader (ISL) prompt. Enter yes: y.

**Step** 7. From the ISL prompt, start the Offline Diagnostics Environment by entering ODE: ODE.

The following commands are available at the ODE prompt:

#### Table 5-2ODE Commands

| Command                                | Description                                                 |
|----------------------------------------|-------------------------------------------------------------|
| help                                   | To display a list and description of the available commands |
| help < <i>command</i> >                | To display the additional information                       |
| help < <i>var&gt;</i>                  | To display the additional information                       |
| ls                                     | To list the ODE modules that will run on your computer      |
| <module_name></module_name>            | To run an ODE module interactively                          |
| run <i><module_name></module_name></i> | To run an ODE module non-interactively                      |

# Disk and I/O Path Logging

Some failures result in I/O path logging. These paths help to indicate the source of the error and may be included in the error message or logged into console or event logs. The following table describes the disk drive and PCI slot paths for your HP Server.

Table 5-3Internal Disk and DVD Paths

| Slot            | Path      |
|-----------------|-----------|
| Slot 2 (top)    | 0/1/1/1.2 |
| Slot 1 (middle) | 0/1/1/0.1 |
| Slot 0 (bottom) | 0/1/1/0.0 |
| DVD             | 0/0/2/0.0 |

Table 5-4Extended Core I/O Paths

| Function     | Path               |
|--------------|--------------------|
| Console Port | 0/7/1/1.0          |
| Remote Port  | 0/7/1/1.2          |
| UPS Port     | 0/7/1/0.0          |
| VGA Port     | 0/7/2/0 (disabled) |

#### Table 5-5

**PCI I/O Paths** 

| I/O Slot | Path                         |
|----------|------------------------------|
| Slot 1   | 0/4                          |
| Slot 2   | 0/3                          |
| Slot 3   | 0/2 (Active for rp3440 only) |
| Slot 4   | 0/6 (Active for rp3440 only) |

# **Identifying and Diagnosing Hardware Problems**

Should a hardware failure occur, the system LED, diagnostic LEDs and the System Event Log (SEL) will help you identify the problem:

- LEDs. The lights on the front bezel of the server change color and blink in different patterns to help identify specific hardware problems. LEDs on the rear panel of the server display LAN status
- The System Event Log (SEL) provides detailed information about the errors identified by the LEDs

#### **Troubleshooting Using LEDs**

Four diagnostic LEDs, one power LED, and one system LED are located on the control panel of the system. The following sections describe their functions. Additional diagnostic LEDs are provided on the system board. (Refer to "System Board Diagnostic LEDs" on page 71.)

If the system has no management processor (MP) card installed, the four diagnostic LEDs on the front panel warn of impending failures and allow you to take preventive action. For example, you may want to back up your data or replace a component before it fails.

- If no management processor card is installed, the boot progress is monitored by diagnostic LEDs 1 through 4. During the boot-up the LEDs will turn on in sequence until the BCH prompt is reached
- If a management processor card is installed, the boot process will be monitored by the management processor card. The LEDs will be off

#### Figure 5-1 Control Panel LEDs

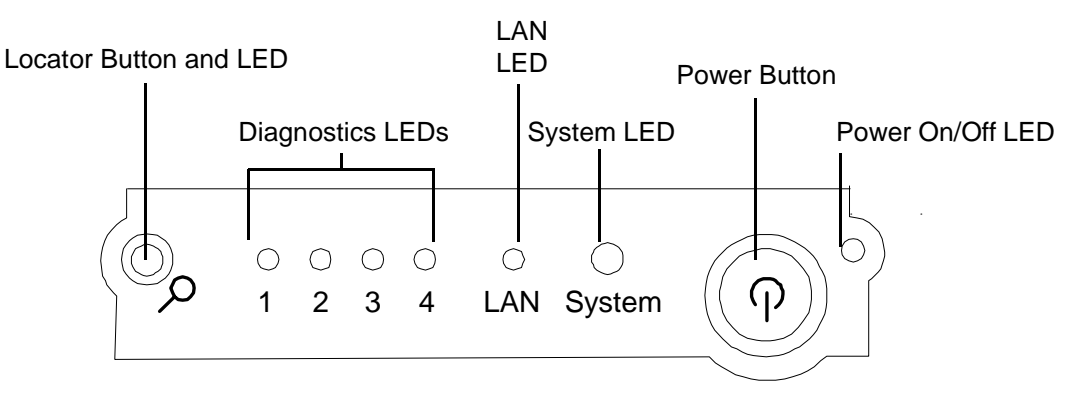

#### **Power and System LEDs**

The Power and System LED indicate the state of the system. When the system LED is blinking yellow or red, a problem exists.

| Table 5-6 | System LED States |
|-----------|-------------------|
|-----------|-------------------|

| System LED     | State                            |
|----------------|----------------------------------|
| Off            | AC power off if power LED is off |
| Solid green    | Running OS                       |
| Blinking green | Booting or running EFI           |

| Table 5-6 | System LED | States ( | Continued) |
|-----------|------------|----------|------------|
| Iubic V V | System LLD | States ( | commucu)   |

| System LED               | State                                                                                                    |
|--------------------------|----------------------------------------------------------------------------------------------------|
| Blinking yellow (1/sec.) | Attention:                                                                                                    |
|                          | Alerts of levels 3-5 detected in the management processor logs                                                                                                    |
|                          | The LED will turn off once the event log has been read                                                                                                    |
| Blinking red (2/sec.)    | Fault:                                                                                                    |
|                          | System Alert 7 Detected, LED will blink until the problem is resolved<br>and the system boots successfully or until it is manually turned off with<br>the management processor dc command |
|                          | Fatal hardware error detected by BMC, LED will blink until problem is corrected                                                                                                    |

For system alerts of levels 3-5, the attention condition on the LED can be cleared by accessing the logs using the sl command available in the management processor command mode.

The fault condition for system alerts of level 7 can only be cleared with the dc command unless hardware replacement is necessary. Refer to the SL error logs for additional error information.

| NOTE | Always check the management processor status logs in the case of a blinking yellow or red |
|------|-------------------------------------------------------------------------------------------|
|      | system LED before replacing any hardware.                                                 |

**Diagnostic LEDs** The four diagnostic LEDs on the front bezel of the system are used for diagnosing the health of the system. Refer to the SEL and FPL logs for specific information about the warning or failure indicated by the diagnostics LEDs.

These LEDs warn of impending hardware failures and allow you to take preventive action, such as making a system backup or replacing a component before it fails. These diagnostic LEDs are labeled 1, 2, 3 and 4.

The location of red LEDs can be used to identify the category of the fault or warning. For example, if LED 1 is red, there is a problem with memory. However, if LEDs 1 and 2 are both red, there is a problem with the system processor.

If the diagnostic LEDs indicate an error, check the SEL for a more detailed explanations of the failure.

- The System LED indicates the severity of the error. Check this LED before proceeding to analyze the sequence of diagnostic LEDs:
  - Blinking yellow indicates a WARNING
  - Blinking red indicates a FAULT
- The Diagnostic LEDs provide details about the specific error:
  - Solid red indicates the failing part or subsystem
  - Off or solid green diagnostic LEDs provide additional details about the failure

| LED 1            | LED 2            | LED 3            | LED 4            | Category     |
|------------------|------------------|------------------|------------------|--------------|
| Red              | Any <sup>a</sup> | Any <sup>a</sup> | Any <sup>a</sup> | Memory       |
| Any <sup>a</sup> | Red              | Any <sup>a</sup> | Any <sup>a</sup> | Firmware     |
| Any <sup>a</sup> | Any <sup>a</sup> | Red              | Any <sup>a</sup> | System board |
| Any <sup>a</sup> | Any <sup>a</sup> | Any <sup>a</sup> | Red              | Fan          |
| Red              | Red              | Any <sup>a</sup> | Any <sup>a</sup> | Processor    |
| Red              | Any <sup>a</sup> | Red              | Any <sup>a</sup> | BMC          |
| Red              | Any <sup>a</sup> | Any <sup>a</sup> | Red              | Temperature  |
| Any <sup>a</sup> | Red              | Any <sup>a</sup> | Red              | Power supply |
| Red              | Red              | Red              | Red              | Unknown      |

The faults and warnings fall into several general categories.

 Table 5-7
 Diagnostic LEDs Fault and Warning Categories

a. This LED can display any color other than red (for example, green or off).

#### Warnings

The following tables provide additional information about each specific warning associated with the various possible LED lighting sequences when **the system LED is yellow**.

| Table 5-8 | Unknown Warning |
|-----------|-----------------|
|-----------|-----------------|

| System<br>LED      | LED 1 | LED 2 | LED 3 | LED 4 | Problem            | Solution                                                                                                   |
|--------------------|-------|-------|-------|-------|--------------------|----------------------------------------------------------------------------------------------------|
| Flashing<br>Yellow | Red   | Red   | Red   | Red   | Unknown<br>warning | View the SEL for additional<br>information. For further<br>assistance, contact your HP<br>Support Engineer |

| Table 5-9 | Memory Warnings |
|-----------|-----------------|
|-----------|-----------------|

| System<br>LED      | LED 1 | LED 2 | LED 3 | LED 4 | Problem                         | Solution                                                                                                    |
|--------------------|-------|-------|-------|-------|---------------------------------|----------------------------------------------------------------------------------------------------|
| Flashing<br>Yellow | Red   | Green | Off   | Off   | Mismatched<br>memory<br>pairs   | Review the information on<br>installing memory in the <i>hp 9000</i><br><i>rp3410 and hp 9000 rp3440</i><br><i>Installation Guide</i> |
| Flashing<br>Yellow | Red   | Off   | Green | Green | Memory<br>thermal load<br>order | Review the information on<br>installing memory in the <i>hp 9000</i><br><i>rp3410 and hp 9000 rp3440</i><br><i>Installation Guide</i> |

| Table 5-9 | Memory Warnings (Continued) |  |
|-----------|-----------------------------|--|
|           |                             |  |

| System<br>LED      | LED 1 | LED 2 | LED 3 | LED 4 | Problem                                          | Solution                                                                                                   |
|--------------------|-------|-------|-------|-------|--------------------------------------------------|----------------------------------------------------------------------------------------------------|
| Flashing<br>Yellow | Red   | Green | Green | Green | Bad SPD<br>information<br>(can't detect<br>type) | View the SEL for additional<br>information. For further<br>assistance, contact your HP<br>Support Engineer |

# Table 5-10System Board Warnings

| System<br>LED      | LED 1 | LED 2 | LED 3 | LED 4 | Problem                | Solution                         |
|--------------------|-------|-------|-------|-------|------------------------|----------------------------------|
| Flashing<br>Yellow | Green | Green | Red   | Off   | Battery<br>voltage low | Replace the system board battery |

# Table 5-11Fan Warnings

| System<br>LED      | LED 1 | LED 2 | LED 3 | LED 4 | Problem                                                       | Solution                                                                                               |
|--------------------|-------|-------|-------|-------|---------------------------------------------------------------|----------------------------------------------------------------------------------------------------|
| Flashing<br>Yellow | Green | Off   | Off   | Red   | Fan 1A is<br>not<br>functioning<br>properly                   | Replace the fan that is not<br>functioning                                                             |
| Flashing<br>Yellow | Off   | Green | Off   | Red   | Fan 1B is<br>not<br>functioning<br>properly                   | Replace the fan that is not<br>functioning                                                             |
| Flashing<br>Yellow | Off   | Off   | Green | Red   | CPU fan 0 is<br>not<br>functioning<br>properly                | Replace the fan that is not functioning.                                                               |
| Flashing<br>Yellow | Green | Green | Off   | Red   | CPU fan 1 is<br>not<br>functioning<br>properly                | Replace the fan that is not<br>functioning. If a processor fan has<br>failed, you must replace the CPU |
| Flashing<br>Yellow | Off   | Green | Green | Red   | Fan module<br>2 (memory)<br>is not<br>functioning<br>properly | Replace the fan that is not<br>functioning. If a processor fan has<br>failed, you must replace the CPU |
| Flashing<br>Yellow | Green | Green | Green | Red   | Fan module<br>3 (memory)<br>is not<br>functioning<br>properly | Replace the fan that is not<br>functioning                                                             |

| System<br>LED      | LED 1 | LED 2 | LED 3 | LED 4 | Problem                                     | Solution                                                                                             |
|--------------------|-------|-------|-------|-------|---------------------------------------------|----------------------------------------------------------------------------------------------------|
| Flashing<br>Yellow | Red   | Red   | Green | Off   | Processor 0<br>temperature<br>exceeds limit | View the SEL for additional<br>information. Make sure nothing<br>is blocking the processor's airflow |
| Flashing<br>Yellow | Red   | Red   | Off   | Green | Processor 1<br>temperature<br>exceeds limit | View the SEL for additional<br>information. Make sure nothing<br>is blocking the processor's airflow |

Table 5-12Processor Warnings

Table 5-13Temperature Warnings

| System<br>LED      | LED 1 | LED 2 | LED 3 | LED 4 | Problem                                 | Solution                                                                                                    |
|--------------------|-------|-------|-------|-------|-----------------------------------------|----------------------------------------------------------------------------------------------------|
| Flashing<br>Yellow | Red   | Green | Green | Red   | External air<br>temperature<br>too high | Make sure nothing is blocking<br>the system's airflow and place<br>your system in an air-conditioned<br>room |

Table 5-14Video Warnings

| System<br>LED      | LED 1 | LED 2 | LED 3 | LED 4 | Problem                        | Solution                                                                                             |
|--------------------|-------|-------|-------|-------|--------------------------------|----------------------------------------------------------------------------------------------------|
| Flashing<br>Yellow | Off   | Red   | Red   | Off   | No video<br>adapter<br>present | Install a video adapter. Refer to<br>the installation instructions<br>shipped with the video adapter |

Table 5-15Power Supply Warnings

| System<br>LED      | LED 1 | LED 2 | LED 3 | LED 4 | Problem                    | Solution                 |
|--------------------|-------|-------|-------|-------|----------------------------|--------------------------|
| Flashing<br>Yellow | Green | Red   | Off   | Red   | Power<br>supply 1<br>fault | Replace the power supply |
| Flashing<br>Yellow | Off   | Red   | Green | Red   | Power<br>supply 2<br>fault | Replace the power supply |

**Faults** The following tables provide additional information about each specific fault associated with the various possible LED lighting sequences **when the system LED is red**.

Table 5-16Unknown Faults

| System<br>LED   | LED 1 | LED 2 | LED 3 | LED 4 | Problem          | Solution                                                                                                   |
|-----------------|-------|-------|-------|-------|------------------|----------------------------------------------------------------------------------------------------|
| Flashing<br>Red | Red   | Red   | Red   | Red   | Unknown<br>fault | View the SEL for additional<br>information. For further<br>assistance, contact your HP<br>Support Engineer |

Table 5-17Memory Faults

| System<br>LED   | LED 1 | LED 2 | LED 3 | LED 4 | Problem                                                                        | Solution                                                                                                    |
|-----------------|-------|-------|-------|-------|--------------------------------------------------------------------------------|----------------------------------------------------------------------------------------------------|
| Flashing<br>Red | Red   | Green | Off   | Off   | Mismatched<br>memory<br>pairs                                                  | Review the information on<br>installing memory in the <i>hp 9000</i><br><i>rp3410 and hp 9000 rp3440</i><br><i>Installation Guide</i> |
| Flashing<br>Red | Red   | Off   | Off   | Green | Uncorrectab<br>le memory<br>error                                              | Replace memory                                                                                                    |
| Flashing<br>Red | Red   | Green | Green | Off   | No memory<br>installed                                                         | Install memory                                                                                                    |
| Flashing<br>Red | Red   | Green | Green | Green | Bad<br>Memory.<br>One or more<br>DIMMs are<br>bad or not<br>seated<br>properly | Reseat the DIMMs. If the error<br>persists, replace them                                                                              |

#### Table 5-18Firmware Errors

| System<br>LED   | LED 1 | LED 2 | LED 3 | LED 4 | Problem                                       | Solution                                                                                                   |
|-----------------|-------|-------|-------|-------|-----------------------------------------------|----------------------------------------------------------------------------------------------------|
| Flashing<br>Red | Off   | Red   | Off   | Off   | System<br>firmware<br>hang or<br>system fault | View the SEL for additional<br>information. For further<br>assistance, contact your HP<br>Support Engineer |

| System<br>LED   | LED 1 | LED 2 | LED 3 | LED 4 | Problem             | Solution                                                                                                   |
|-----------------|-------|-------|-------|-------|---------------------|----------------------------------------------------------------------------------------------------|
| Flashing<br>Red | Off   | Green | Red   | Off   | VRM<br>overvoltage  | View the SEL for additional<br>information. For further<br>assistance, contact your HP<br>Support Engineer |
| Flashing<br>Red | Green | Off   | Red   | Off   | VRM<br>undervoltage | View the SEL for additional<br>information. For further<br>assistance, contact your HP<br>Support Engineer |

Table 5-19System Board Faults

Table 5-20Fan Faults

| System<br>LED   | LED 1 | LED 2 | LED 3 | LED 4 | Problem                                | Solution                                   |
|-----------------|-------|-------|-------|-------|----------------------------------------|--------------------------------------------|
| Flashing<br>Red | Green | Off   | Off   | Red   | Cooling unit<br>1 fault<br>(power)     | Replace the fan that is not<br>functioning |
| Flashing<br>Red | Off   | Green | Off   | Red   | Cooling unit<br>2 fault<br>(memory)    | Replace the fan that is not functioning    |
| Flashing<br>Red | Off   | Off   | Green | Red   | Cooling unit<br>3 fault<br>(Disks/PCI) | Replace the fan that is not<br>functioning |

#### Table 5-21Processor Faults

| System<br>LED   | LED 1 | LED 2 | LED 3 | LED 4 | Problem                                     | Solution                                                   |
|-----------------|-------|-------|-------|-------|---------------------------------------------|------------------------------------------------------------|
| Flashing<br>Red | Red   | Red   | Off   | Green | Processor 0<br>temperature<br>exceeds limit | If a processor fan has failed, you<br>must replace the CPU |
| Flashing<br>Red | Red   | Red   | Off   | Off   | Processor 1<br>temperature<br>exceeds limit | If a processor fan has failed, you<br>must replace the CPU |
| Flashing<br>Red | Red   | Red   | Green | Green | No processor<br>detected                    | Install processor                                          |

| System<br>LED   | LED 1 | LED 2 | LED 3 | LED 4 | Problem                                                    | Solution                                                                                                    |
|-----------------|-------|-------|-------|-------|------------------------------------------------------------|----------------------------------------------------------------------------------------------------|
| Flashing<br>Red | Red   | Green | Red   | Off   | BMC<br>firmware is<br>damaged                              | Turn off and unplug the system.<br>Wait 20 seconds, then plug in and<br>restart the system. If the error<br>repeats, replace the system board |
| Flashing<br>Red | Red   | Green | Red   | Green | System<br>board FRU<br>inventory<br>device<br>inaccessible | Replace the system board                                                                                                    |

| Table 5-22 BI | MC Faults |
|---------------|-----------|
|---------------|-----------|

| Table 5-23 | <b>Temperature Faults</b> |
|------------|---------------------------|
|------------|---------------------------|

| System<br>LED   | LED 1 | LED 2 | LED 3 | LED 4 | Problem                                 | Solution                                                                                                    |
|-----------------|-------|-------|-------|-------|-----------------------------------------|----------------------------------------------------------------------------------------------------|
| Flashing<br>Red | Red   | Green | Green | Red   | External air<br>temperature<br>too high | Make sure nothing is blocking<br>the system's airflow and place<br>your system in an air-conditioned<br>room |

| Table 5-24 | Power Supply Errors |
|------------|---------------------|
|------------|---------------------|

| System<br>LED   | LED 1 | LED 2 | LED 3 | LED 4 | Problem                                                     | Solution                                                                                                    |
|-----------------|-------|-------|-------|-------|-------------------------------------------------------------|----------------------------------------------------------------------------------------------------|
| Flashing<br>Red | Off   | Red   | Off   | Red   | VRM or<br>power pod<br>fault                                | View the SEL for additional information                                                                                             |
| Flashing<br>Red | Green | Red   | Off   | Red   | Power<br>supply fault                                       | View the SEL for additional<br>information. Replace the power<br>supply if necessary                                                |
| Flashing<br>Red | Green | Red   | Green | Red   | 12V out of<br>range (power<br>supply<br>interface<br>fault) | View the SEL for additional<br>information. If the power supply<br>interface has failed it is<br>necessary to replace the base unit |

# LAN LEDs

The front panel LAN LED indicates the system is communicating over the Gigabit or system management LAN:

- Blinking green, the system is communicating over the LAN
- Solid green, LAN link is established, no current LAN activity
- Not green, no LAN cable attached, LAN network dead or the system is off

10/100/1000 LAN LEDs are on the rear panel:

#### Table 5-2510/100/1000 base-T Ethernet LAN Connector LEDs

| LED      | Description                                                                                        |
|----------|----------------------------------------------------------------------------------------------------|
| 1000BT   | Blinking green—the 1000 MHz with ethernet protocol and twisted-pair wiring is enabled, off—no link |
| 100BT    | Blinking green—the 100 MHz with ethernet protocol and twisted-pair wiring is enabled, off—no link  |
| 10BT     | Blinking green—the 10 MHz with ethernet protocol and twisted-pair wiring is enabled, off—no link   |
| Activity | Blinking green—LAN activity                                                                        |

One System Management 10/100 LAN port on the rear panel provides the following LEDs:

#### Table 5-26System Management 10/100 LAN LEDs

| LAN LED  | Location | Color | State                   |
|----------|----------|-------|-------------------------|
| Speed    | Тор      | On    | Port linked at 100 Mb/s |
|          |          | Off   | Port linked at 10 Mb/s  |
| Activity | Bottom   | On    | Port linked             |
|          |          | Off   | No link established     |

Four management processor LAN LEDs are also on the rear panel if the system has a management processor card installed:

#### Table 5-27 Management Processor Card LAN LEDs

| LAN LED   | Location | Color  | State                                          |
|-----------|----------|--------|------------------------------------------------|
| Self-test | Тор      | Yellow | Management processor running selftest or error |
|           |          | Off    | Management processor has booted                |

| LAN LED          | Location        | Color             | State                  |
|------------------|-----------------|-------------------|------------------------|
| 10BT             | 2nd from top    | Green             | 10BT link established  |
|                  |                 | Blinking<br>green | 10BT activity          |
|                  |                 | Off               | No link or 100BT link  |
| 100BT            | 2nd from bottom | Green             | 100BT link established |
|                  |                 | Blinking<br>green | 100BT activity         |
|                  |                 | Off               | No link or 10BT link   |
| Standby<br>Power | Bottom          | Green             | Standby power on       |
|                  |                 | Off               | Standby power off      |

# Table 5-27 Management Processor Card LAN LEDs (Continued)

# System Board Diagnostic LEDs

There are three additional LEDs that can help when troubleshooting the system. These LEDs are located on the system board close to the back of the system and can be viewed through the small cooling holes in the system case.

Figure 5-2Location of the STBY, F/W and BMC LEDs

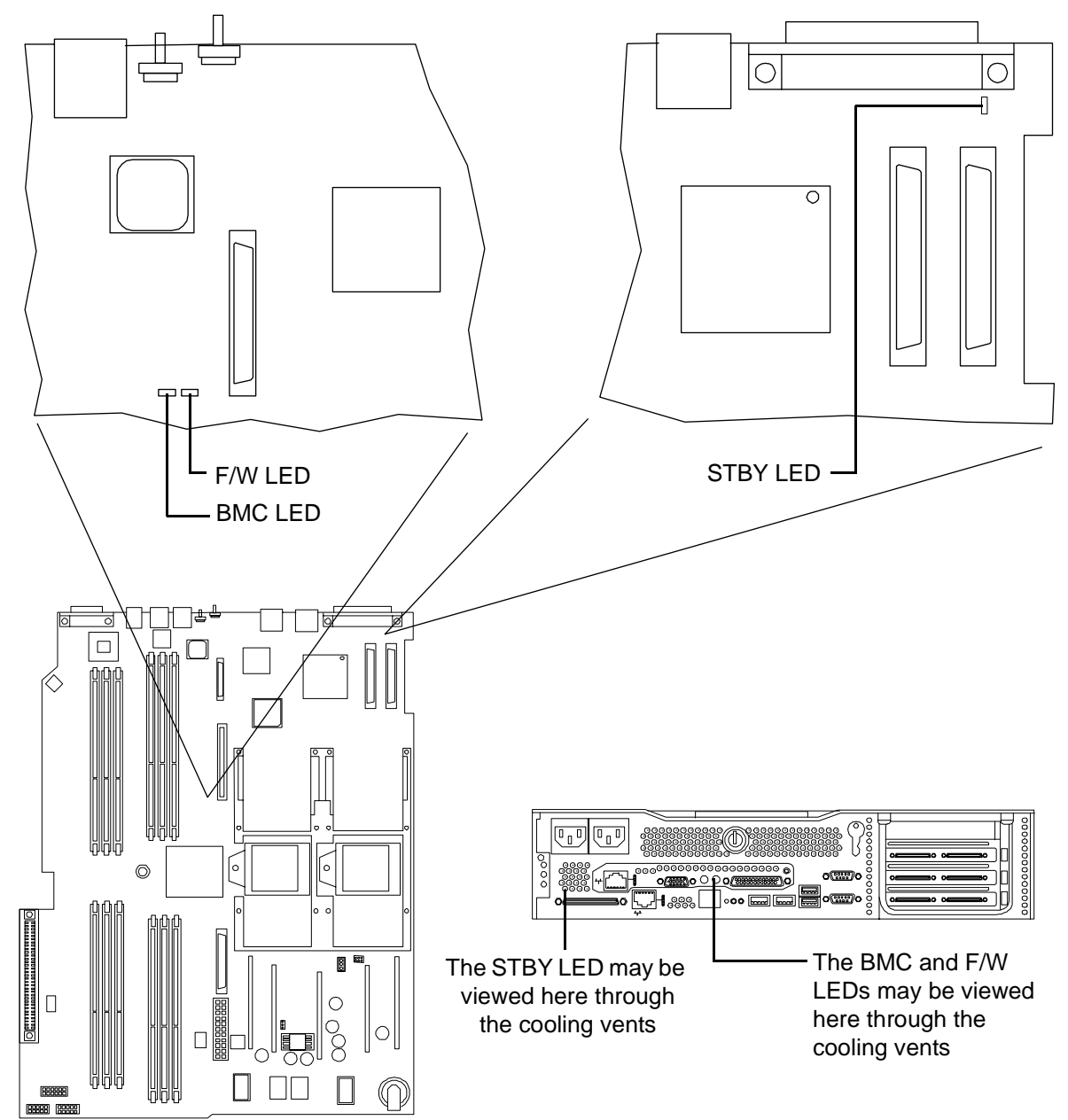

#### Table 5-28System Board LEDs

| LED  | Cleaning Procedure                                                                                                    |
|------|----------------------------------------------------------------------------------------------------|
| STBY | This standby LED comes on as soon as the system's power cord is plugged in. If<br>this light is off when you plug it in, reseat the power supply, and if this does not<br>work, replace the power supply |
| BMC  | A few seconds after the system is plugged in this LED starts blinking, which<br>means that the Baseboard Management Controller is alive                                                                  |
| F/W  | A few seconds after the system button is pressed in, the system firmware code<br>fetch LED comes on, indicating that the firmware has started the boot process                                           |
## **Cleaning Procedures**

Refer to the following table for cleaning procedures for this hp 9000 rp3410 or hp 9000 rp3440 Server. Be sure to turn off power to the server when cleaning it.

| eaning |
|--------|
|        |

| Component                | Time Frame | Cleaning Procedure                                                                                                    |
|--------------------------|------------|----------------------------------------------------------------------------------------------------|
| Keyboard                 | Regularly  | Dust with damp, lint-free cloth                                                                                                    |
| Monitor screen           | Regularly  | Use the HP Video Screen Cleaning Solution found in 92193M Master Clean Kit                                                          |
| Mouse                    | Regularly  | Refer to the mouse's manual for mouse maintenance procedures                                                                        |
| Cooling fans and grilles | 6 Months   | Check functions of cooling fans and clean the intake<br>openings on the chassis of dust, lint, and other<br>obstructions to airflow |

**CAUTION** DO NOT use petroleum-based cleaners (such as lighter fluid) or cleaners containing benzene, trichlorethylene, ammonia, dilute ammonia, or acetone. These chemicals could damage all plastic and painted surfaces.

## Where to Get Help

HP customer care will help you solve server problems and, if necessary, initiate appropriate service procedures.

Support is available on the web and by phone.

For information on contacting the HP IT Resource Center (ITRC) near you, go to http://www.itrc.hp.com.

## **Information to Collect Before you Contact Support**

Before you contact HP support, you should:

- **Step 1.** Check the previous sections of this chapter and attempt to solve the problem.
  - Note failure symptoms and error indications (LEDs and messages) by checking the SEL and FPL logs
  - Try to determine precisely what did or did not happen
- **Step 2.** Collect the following information:
  - The model number of your server (for example, rp3410)
  - The product number of your server. This can be found on the identification label, which is found at the front of the unit. (Typically A6837B A6838B, and so on)
  - The serial number of your server. This can be found on the identification label
- **Step 3.** Be familiar with your system configuration.
  - Are you using the LAN, RS232, or web interface to monitor the server?
  - How many processors, DIMMs, and PCI cards have been installed?
  - What versions of processor, memory, and PCI cards are used and where are they installed?
  - What accessories are installed?
- **Step 4.** Determine the following:
  - Which firmware versions are in use?
  - When did the problem start?
  - Have recent changes been made to the system?
  - Which operating system and version is in use?

### **Online Support**

To contact HP Customer Support online, refer to the *Worldwide Limited Warranty and Technical Support Guide* or visit us at http://www.hp.com/go/bizsupport. On our web page, enter the server model number (rp3410) and search the field.

The following information is available on this web site:

• Software and firmware updates

- The latest drivers and utilities
- Additional documentation

## **Phone Support**

To contact HP customer support by phone, go to the HP IT Resource Center (ITRC) near you, at http://www.itrc.hp.com. Local phone numbers are listed in your native language for help.

Troubleshooting Where to Get Help

## Introduction

This chapter provides the hardware specifications of the hp 9000 rp3410 and rp 3440 Server. The following tables provide the specifications required for normal operation of the hp 9000 rp3410 or hp 9000 rp3440 Server.

# **Hardware Specifications**

## Table 6-1Hardware Specifications

| Component        | Component rp3410 rp344                                                                                                    | rp3440                                                                                                    |
|------------------|----------------------------------------------------------------------------------------------------|----------------------------------------------------------------------------------------------------|
| Micro-processors | 1 or 2 PA RISC<br>800 MHz/1.5 MB cache                                                                                                    | 2 or 4 PA RISC<br>800 MHz/3 MB cache<br>1 GHz/3 MB cache                                                                                                  |
| Memory           | Supports up to 12 double data rate<br>(DDR) registered ECC memory, in<br>PC2100 DIMMs. Supported DDR<br>DIMM sizes: 256 MB and 512 MB                                      | Supports up to 12 double data rate<br>(DDR) registered ECC Memory, in<br>PC2100 DIMMs. Supported DDR<br>DIMM sizes: 256 MB, 512 MB,<br>1 GB, and 2 GB     |
| Disk drives      | 3-36 GB, 15K RPM Ultra320 SCSI<br>HotPlug disk or<br>3- 73 GB, 15K RPM Ultra320 SCSI<br>HotPlug disk or<br>3-146 GB, 10K RPM Ultra320<br>SCSI HotPlug disk                 | 3-36 GB, 15K RPM Ultra320 SCSI<br>HotPlug disk or<br>3-73 GB, 15K RPM Ultra320 SCSI<br>HotPlug disk or<br>3-146 GB, 10K RPM Ultra320<br>SCSI HotPlug disk |
| Video            | A6150 PCI card (optional)                                                                                                    | A6150 PCI card (optional)                                                                                                    |
| SCSI             | Integrated Ultra-3 SCSI dual<br>channel controller; 80 MB/s<br>transfer rate with one internal<br>68-pin connector and one external<br>68-pin connector                    | Integrated Ultra-3 SCSI dual<br>channel controller; 80 MB/s<br>transfer rate with one internal<br>68-pin connector and one external<br>68-pin connector   |
| LAN              | PCI Gigabyte, fast ethernet<br>controllerPCI Gigabyte, fast ethernet<br>controller                                                                                         |                                                                                                    |
| PCI slots        | Two 64-bit PCI-X slots, 133 MHz,<br>3.3V slotsFour 64-bit PCI-X slots, 133 MHz,<br>3.3V slots                                                                              |                                                                                                    |
| Core I/O         | One serial port, 4 USB 2.0 ports,<br>integrated RJ-45 LAN on<br>management processor cardOne serial ports, 4 USB 2<br>integrated RJ-45 LAN on<br>management processor card |                                                                                                    |
| DVD-ROM          | None                                                                                                    | IDE interface; 48x speed                                                                                                    |

## Table 6-1 Hardware Specifications (Continued)

| Component        | rp3410              | rp3440                |
|------------------|---------------------|-----------------------|
| External storage | Optional            | Optional              |
| Power supply     | 1-650W power supply | 2-650W power supplies |

# **Server Dimensions and Weights**

This section provides dimensions and weights of hp 9000 rp3410 and rp3440 Server components.

## **Component Dimensions**

## Table 6-2Server Component Dimensions

| Dimension                                 | Value                                                              |
|-------------------------------------------|--------------------------------------------------------------------|
| Rack Dimensions (Depth x Width x Height)  | 67.9 cm (26.8 in.) maximum x 48.3 cm (19.0 in.) x 8.6 cm (3.4 in.) |
| Tower Dimensions (Depth x Width x Height) | 67.5 cm (26.6 in.) x 29.5 cm (11.6 in.) x 49.4 cm (19.5 in.)       |
| Rack Weight                               | Min: 17.5 kg (38.6 lb.)<br>Max: 22.2 kg (49.0 lb.)                 |
| Tower weight                              | Min: 22.4 kg (49.4 lb.)<br>Max: 25.5 kg (56.3 lb.                  |
| Tower Footprint                           | 0.2 m2 (2.1 sq. ft.)                                               |
| Rack Units                                | 2U                                                                 |

Specifications Server Dimensions and Weights

#### B

Baseboard Management Controller (BMC), 46 Accessing, 46
Command Line Interface, 46
Commands, 48
Reset, 41
BCH Commands, 27
BMC, 46
Accessing, 46
Command Line Interface, 46
Commands, 48
Reset, 41
Boot Console Handler (BCH), 27
Boot Logs, 42, 56

#### С

**Cleaning Procedures**, 73 Commands BCH Commands, 27 **Configuration Menu, 28** Information Menu, 29 Main Menu, 27 BMC, 48 IPMI, 48 Management Processor Commands BP (Reset BMC Passwords), 36 CA (Configure Serial Port Parameters), 36 CL (Console Log), 37 CM (Command Mode), 37 CO (Console), 37 CSP (Connect to Service Processor/Management Processor), 38 DATE (Display Date), 38 DC (Default Configuration), 38 DF (Display FRUID), 38 DI (Disconnect Remote or LAN Console, 38 FP (Front Panel Process), 39 FW (Update MP Firmware), 39 HE (Help), 39 ID (Display System ID), 39 IT (Inactivity Timeout Settings), 39 LC (Configure LAN Console), 39 LS (LAN Status), 40 MP (Return to MP Main Menu), 40 MR (Modem Reset), 40 MS (Modem Status). 40 PC (Power On/Off Control), 40 PG (Configure Paging), 41 PS (Power Status), 41 RB (Reset BMC), 41 RS (Reset System), 41 SE (Create Local Session). 41 SL (Display Logs), 42 SO (Security Options), 43 SS (System Status), 43 SYSREV (Firmware Revision Status), 43 TC (Transfer of Control), 43 **TE (Tell). 43** UC (User Configuration), 43

VFP (Display Virtual Front Panel), 44 WHO (Display List of Connected Users), 44 X (Exit from MP), 44 XD (Diagnostics and/or Reset), 44 ODE, 59 Connectors, 21 Console Log, 37 Controls CD/DVD Controls, 17 Control Panel, 13 Disk Drive Controls, 16 Virtual Front Panel, 44 Conventions, Typographical, 9

#### D

Diagnostic LEDs, 62 Dimensions and Weight, 79 Disk Drive, 16 Controls and Indicators, 16 DVD-ROM Drive Controls and Indicators, 17

#### Е

Ethernet Card LAN LEDs, 19, 69 Event Logs, 42 Boot, 56 FPL, 56 Management Processor, 56 SEL, 56 Event Monitoring Service (EMS), 55

#### F

Forward Progress Log, 56 Front Panel Description, 13 Virtual, 44 Front Panel Process, 39

#### H

Hard Disk Drives LEDs, 16

#### I

Identifying Hardware Problems, 61 Intelligent Platform Management Interface (IPMI), 46 Commands, 48 IPMI, 46 Commands, 48

# L

LED Diagnostic LEDs, 61 DVD, 17 Ethernet LAN, 19 Front Control Panel, 14, 61 Hard Drive, 16 LAN, 19, 69

## Index

Locator, 15, 18 Management Processor, 20 Rear Panel, 18, 21 System Board, 71 LED Status Panel, 44

#### M

Management Processor Accessing, 33 Command Interface, 34 Commands, 35 Description, 56 Help, 44 LAN, 20 LEDs, 20 Welcome Screen, 34 Management Processor Commands CG (Generate Certificate), 37 SA (Set Access), 41

## 0

ODE, 59 Offline Diagnostic Environment (ODE), 59

### Р

Pinouts, Connector, 21 SCSI Port, 23 USB Connector, 22 Power Button, 14, 53 Power Control MP Command, 40 Power Status MP Command, 41

### R

**Related Documents**, 10

## S

SCSI Connector Pinout, 23 Specifications, 77 Support Tools Manager, 55 System Board, 71 System Event Log, 56 System Will Boot, Troubleshooting, 55 System Will Not Boot, 59 Troubleshooting, 61 Warnings, 63

### Т

Troubleshooting Event Monitoring Service (EMS), 55 Identifying Hardware Problems, 61 Management Processor (MP), 56 Methodology, 53 Offline Diagnostic Environment (ODE), 59 Support Tools Manager, 55 Using LEDs, 61 Typographical Conventions, 9 U Universal Serial Bus, 22

### V

Virtual Front Panel, 44

## W

Weight, 79